# User's Manual

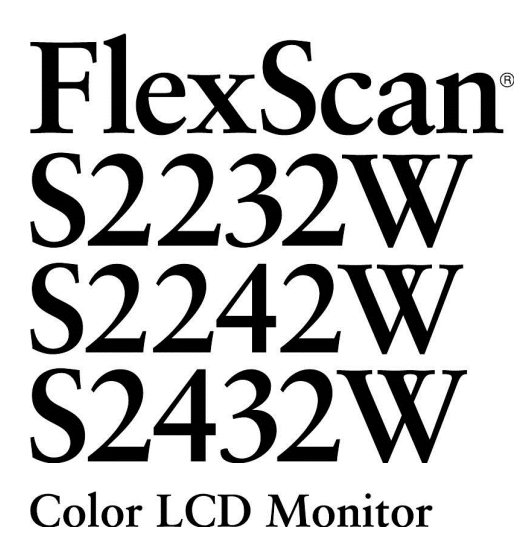

Leggere attentamente le istruzioni di questo manuale e della guida di Setup per acquisire familiarità con le precauzioni e le funzionalità di utilizzo.

Leggere la guida di setup (documentazione separata)
Il manuale dell'utente aggiornato è disponibile sul sito: http://www.eizo.com

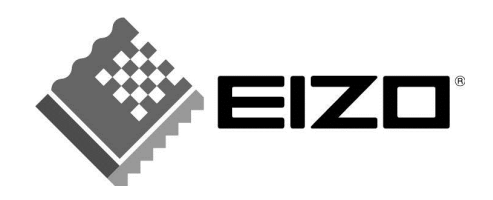

#### [Avvertenze e precauzioni sul cabinet]

Esempio: piedistallo regolabile in altezza

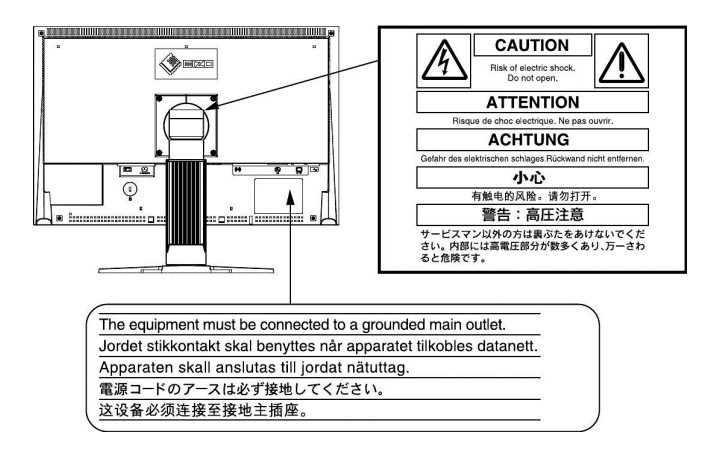

Come parter certificato di ENERGY STAR®, EIZO NANAO CORPORATION ha determinato che questo prodotto è conforme alle norme di ENERGY STAR per l'efficienza energetica.

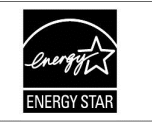

Le specifiche sono soggette a modifiche senza preavviso Le specifiche si riferiscono al manuale relativo del paese d'acquisto.

Copyright© 2009 EIZO NANAO CORPORATION Tutti i diritti riservati.

E' vietato copiare, riprodurre o trasmettere anche solo parzialmente parti di questo manuale sia su mezzi digitali, meccanici o altri senza l'autorizzazione esplicita scritta di EIZO NANAO CORPORATION. Le specifiche sono soggette a modifiche senza preavviso.

ENERGY STAR è un marchio registrato americano.

Apple e Macintosh sono marchi registrati di Apple Inc.

VGA è un marchio registrato di International Business Machines Corporation.

VESA è un marchio registrato di Video Electronics Standards Association in America ed in altri paesi.

Windows e Windows Vista sono marchi registrati di Microsoft Corporation.

FlexScan, ScreenManager, i•Sound e EIZO sono marchi registrati di EIZO NANAO CORPORATION in Giappone ed in altri paesi.

#### Informazioni sul prodotto.

Ouesto prodotto è adatto a creare documenti, visualizzare contenuti multimediale ed altre applicazioni generiche

Il prodotto è approvato e reso conforme agli standard di sicurezza del paese di importazione. Un funzionamento corretto in altri paesi non può essere garantito.

Questo prodotto è coperto da una garanzia limitata esclusivamente per gli scopi specificati in questo manuale.

Utilizzare solo i cavi di alimentazione e cavi segnali in dotazione descritti nelle caratteristiche tecniche del manuale.

Usare esclusivamente prodotti opzionali EIZO o dispositivi compatibili con il monitor

Attendere circa 30 minuti dopo l'accensione prima di effettuare impostazioni del monitor, in modo che la performance si possa stabilizzare.

Per mantenere una luminosità costante nel tempo si raccomanda di utilizzare il monitor ai valori raccomandati .

Per prevenire offuscamenti o immagini fantasma si consiglia l'uso di uno screensaver. Evitare la visualizzazione della stessa immagine per lunghi periodi di tempo.

Si raccomanda una pulizia periodica dello schermo.(Vedi il capitolo "Pulizia del monitor" nella pagina seguente.)

Pur essendo un dispositivo di alta qualità, il pannello potrebbe presentare puntini neri o luminosi. Questi pixels appaiono leggermente più chiari o scuri sullo schermo. Non si tratta di un difetto. Percentuale di pixel effettivi: 99.9994% o superiore.

La retroilluminazione subisce un certo deterioramento con il passare del tempo e durante l'impiego. In caso di un deterioramento marcato rivolgersi al rivenditore locale.

Non esercitare pressioni sullo schermo. Non esporre a urti: lo schermo si potrebbe danneggiare. (Nel caso in cui le impronte rimangono presenti sul pannello, si suggerisce – per rimediare all'inconveniente - di impostare lo schermo sul nero o sul bianco.)

Non graffiare lo schermo con oggetti appuntiti come penne o matite per non danneggiare il pannello. Non strofinare con panni o altri tessuti per non provocare graffi.

Portando repentinamente il pannello da un ambiente freddo ad uno più caldo si può verificare l'eventuale formazione di condensa al suo interno. In questo caso si consiglia di lasciare l'apparecchio spento per almeno 30 minuti prima di iniziare ad utilizzarlo, in modo di permettere che l'eventuale condensa si asciughi perfettamente..

#### Pulizia

#### NOTA

• Non utilizzare spugne abrasive o detergenti in polvere. Non utilizzare solventi come benzina, alcool, agenti diluenti e detergenti in commercio in quanto potrebbero danneggiare la struttura del cabinet.

• Per una pulizia della superficie si raccomanda il kit di pulizia EIZO.

#### [Pannello LCD]

- · Evitare di strofinare lo schermo LCD in quanto potrebbe danneggiarsi.
- Per pulire la superficie dello schermo utilizzare un panno morbido e asciutto.

#### [Cabinet]

Per togliere eventuali macchie pulire l'unità con un panno morbido e asciutto oppure leggermente inumidito con una soluzione detergente delicata. Non usare spray o cera sul cabinet. (Per dettagli consultare il manuale del PC.)

#### Suggerimenti di utilizzo del monitor

- Uno schermo troppo luminoso abbaglia gli occhi e li fa stancare in modo notevole. Impostare il monitor tenendo conto delle condizioni di luce dell'ambiente circostante.
- Lavorare al computer può stressare gli occhi ed affaticare la vista. Prendersi qualche breve pausa.

### CONTENUTO

----

| Avvertenze e precauzioni                                                                             |
|----------------------------------------------------------------------------------------------------|
| CONTENTUTO                                                                                           |
| Canitolo 1 Caratteristiche e sommario 7                                                              |
|                                                                                                    |
| 1-1 Caratteristiche7                                                                                 |
| 1-2 Comandi e funzioni 8                                                                             |
| 1-3 Risoluzioni compatibili/Frequenze                                                                |
| 1-4 Funzioni ed operazioni base 10                                                                   |
| Capitolo 2 Settaggi ed impostazioni 13                                                               |
| 2-1 Utility Disk                                                                                     |
| 2-2 Impostazioni dello schermo                                                                       |
| Ingresso digitale                                                                                    |
| ngresso anarogico                                                                                    |
| 2-3 Impostazioni del colore                                                                          |
| Selezione della modalità display (FineContrast mode) 1/     Ecocurione di immestazioni suonzata      |
| Esecuzione di impostazioni avanzate                                                                  |
| Settaggio in ogni singola modanta                                                                    |
| Impostazione della iuminosita [Brightness]                                                           |
| Impostazione dei contrasto [Contrast]                                                                |
| • Impostazione della temperatura [Temperature]                                                       |
| • Impostazione dei valori gamma [Gamma] 19                                                           |
| • Impostazione della saturazione del colore [Saturation]. 19                                         |
| • Impostazione del hue [Hue]                                                                         |
| • Impostazione del gain [Gain] 20                                                                    |
| 2-4 Impostazione del volume [Volume]                                                                 |
| 2-5 Inattivare l'ingresso di uscita nella modalità Power Saving<br>[Power Save]                      |
| 2-6 Attivare e disattivare la funzione di impostazione automatica della<br>luminosità [Auto EcoView] |
| 2-7 Attivare e disattivare la modalità di risparmio energetico<br>[Power Save]                       |
| 2-8 Spegnimento automatico del pannello<br>[Off Timer]22                                             |
| 2-9 Visualizzare il livello di consumo energetico con la funzione<br>EcoView Index22                 |
| <ul> <li>2-10 Selezione del formato del menu</li></ul>                                               |
|                                                                                                    |

| ; | Impostare l'intensità del bordo                                                                                                    |
|---|----------------------------------------------------------------------------------------------------|
|   | [Border Intensity]                                                                                                    |
| - | 2-11 Menu d'impostazione                                                                                                    |
|   | • Attualizzare le impostazioni del menu [Menu Size/                                                                                                    |
|   | Menu Position/Menu OffTimer/Translucent] 24                                                                                                    |
|   |                                                                                                    |
| - | 2-12 Impostazione dell'orientamento menu25                                                                                                    |
| - | Impostare l'orientamento del menu d'impostazione                                                                                                    |
|   | [Orientation]                                                                                                    |
|   | 2-13 Funzione di bloccaggio25                                                                                                    |
| - | 2.14 Visualizzara le informazioni sul monitor                                                                                                    |
|   | [Information] 25                                                                                                    |
|   |                                                                                                    |
|   | 2-15 Attivare/disattivare la comunicazione DDC/CI                                                                                                    |
|   | 2-16 Disattivare la spia di alimentazione ON/OFF                                                                                                    |
| - | [Power Indicator]                                                                                                    |
| - |                                                                                                    |
|   | 2-17 Impostazione della lingua [Language]                                                                                                    |
|   |                                                                                                    |
| - | 2 -18 Disattivare il logo EIZO sullo schermo ON/OFF                                                                                                    |
| 1 | 2-19 Riassettare i valori default [Reset]                                                                                                    |
|   | • Riassettare le impostazioni del colore                                                                                                    |
|   | Riassettare tutte le impostazioni sui valori default                                                                                                    |
|   | di fabbricazione                                                                                                    |
|   |                                                                                                    |
|   | Capitolo 3 Collegamento cavi                                                                                                    |
|   | Capitolo 3 Collegamento cavi                                                                                                    |
|   | Capitolo 3 Collegamento cavi                                                                                                    |
|   | Capitolo 3 Collegamento cavi                                                                                                    |
|   | Capitolo 3 Collegamento cavi                                                                                                    |
|   | Capitolo 3 Collegamento cavi                                                                                                    |
|   | Capitolo 3 Collegamento cavi                                                                                                    |
|   | Capitolo 3 Collegamento cavi                                                                                                    |
|   | Capitolo 3 Collegamento cavi.       28         3-1 Collegamento del monitor a due PC       28         • Cambiare l'ingresso segnale       28         • Impostare la selezione del segnale d'ingresso [Input Signal]       29         3-2 Impostare il livello d'ingresso DVI       29         2.2 Ollo del monitorio del segnale d'ingresso DVI       29                                                                                  |
|   | Capitolo 3 Collegamento cavi.       28         3-1 Collegamento del monitor a due PC       28         • Cambiare l'ingresso segnale       28         • Impostare la selezione del segnale d'ingresso [Input Signal]       29         3-2 Impostare il livello d'ingresso DVI       29         3-3 Collegamento periferiche tramite USB.       30                                                                                          |
|   | Capitolo 3 Collegamento cavi                                                                                                    |
|   | Capitolo 3 Collegamento cavi.       28         3-1 Collegamento del monitor a due PC       28         • Cambiare l'ingresso segnale       28         • Impostare la selezione del segnale d'ingresso [Input Signal]       29         3-2 Impostare il livello d'ingresso DVI       29         3-3 Collegamento periferiche tramite USB.       30         Capitolo 4 Risoluzione dei problemi.       31                                    |
|   | Capitolo 3 Collegamento cavi.       28         3-1 Collegamento del monitor a due PC       28         • Cambiare l'ingresso segnale       28         • Impostare la selezione del segnale d'ingresso [Input Signal]       29         3-2 Impostare il livello d'ingresso DVI       29         3-3 Collegamento periferiche tramite USB.       30         Capitolo 4 Risoluzione dei problemi.       31                                    |
|   | Capitolo 3 Collegamento cavi.       28         3-1 Collegamento del monitor a due PC       28         • Cambiare l'ingresso segnale       28         • Impostare la selezione del segnale d'ingresso [Input Signal]       29         3-2 Impostare il livello d'ingresso DVI       29         JOVI Input Level]       29         3-3 Collegamento periferiche tramite USB.       30         Capitolo 4 Risoluzione dei problemi.       31 |
|   | Capitolo 3 Collegamento cavi                                                                                                    |
|   | Capitolo 3 Collegamento cavi                                                                                                    |
|   | Capitolo 3 Collegamento cavi.       28         3-1 Collegamento del monitor a due PC       28         • Cambiare l'ingresso segnale       28         • Impostare la selezione del segnale d'ingresso [Input Signal]       29         3-2 Impostare il livello d'ingresso DVI       29         3-3 Collegamento periferiche tramite USB.       30         Capitolo 4 Risoluzione dei problemi.       31                                    |
|   | Capitolo 3 Collegamento cavi.       28         3-1 Collegamento del monitor a due PC       28         • Cambiare l'ingresso segnale       28         • Impostare la selezione del segnale d'ingresso [Input Signal]       29         3-2 Impostare il livello d'ingresso DVI       29         3-3 Collegamento periferiche tramite USB.       30         Capitolo 4 Risoluzione dei problemi.       31                                    |
|   | Capitolo 3 Collegamento cavi                                                                                                    |
|   | Capitolo 3 Collegamento cavi                                                                                                    |
|   | Capitolo 3 Collegamento cavi.       28         3-1 Collegamento del monitor a due PC       28         • Cambiare l'ingresso segnale       28         • Impostare la selezione del segnale d'ingresso [Input Signal]       29         3-2 Impostare il livello d'ingresso DVI       29         3-3 Collegamento periferiche tramite USB.       30         Capitolo 4 Risoluzione dei problemi.       31                                    |
|   | Capitolo 3 Collegamento cavi.       28         3-1 Collegamento del monitor a due PC       28         • Cambiare l'ingresso segnale       28         • Impostare la selezione del segnale d'ingresso [Input Signal]       29         3-2 Impostare il livello d'ingresso DVI       29         3-3 Collegamento periferiche tramite USB       30         Capitolo 4 Risoluzione dei problemi.       31                                     |
|   | Capitolo 3 Collegamento cavi                                                                                                    |

## CONTENUTO

| •••••••                                              |      |   | <br> |
|------------------------------------------------------|------|---|------|
| Capitolo 5 Referenze                                 | 34   | : |      |
| 5-1 Connessione braccio flessibile                   |      |   |      |
| 5 2 Discons il nicibistelle EZ UD anni il terrenette | 25   |   |      |
| 5-2 Piegare il piedistallo EZ-UP per il trasporto    | 35   |   |      |
| 5-3 Specifiche                                       | 36   |   |      |
| 5-4 Glossario                                        | .45  |   |      |
| 5-5 Preset video                                     | 17   |   |      |
| TCO'03                                               | 48   |   |      |
| FCC Dichiarazione di conformità                      | 49   |   |      |
|                                                      | 10   |   |      |
| Consigli per l'acquisto di un braccio flessi         | bile |   |      |
| per questo modello                                   | 50   |   |      |
| Informazioni ergonomiche                             | 50   |   |      |
|                                                      |      |   |      |
|                                                      |      |   |      |
|                                                      |      |   |      |
|                                                      |      |   |      |
|                                                      |      |   |      |
|                                                      |      |   |      |
|                                                      |      |   |      |
|                                                      |      |   |      |
|                                                      |      |   |      |
|                                                      |      |   |      |
|                                                      |      |   |      |
|                                                      |      |   |      |
|                                                      |      |   |      |
|                                                      |      |   |      |
|                                                      |      |   |      |
|                                                      |      |   |      |
|                                                      |      |   |      |
|                                                      |      |   |      |
|                                                      |      |   |      |
|                                                      |      |   |      |
|                                                      |      |   |      |
|                                                      |      |   |      |

### Capitolo 1 Caratteristiche e sommario

Congratulazioni per aver scelto un prodotto EIZO.

#### 1-1 Caratteristiche

- 22" LCD formato wide compatibile per WSXGA+ (1680×1050) (S2232W)/
  - 22" LCD formato wide compatibile per WUXGA (1920×1200) (S2242W)/
- 24" LCD formato wide compatibile per WUXGA (1920×1200) (S2432W)
- Unità multimediale e presa cuffia integrata
  - 1-2 "Comandi e funzionalità" (page 8)
- Funzione PowerSaving per il risparmio energetico

Riduce il consumo di energia\* e l'emissione di CO2.

- Questo prodotto dispone di varie funzioni di risparmio energetico.
- Consumo 0W ad interruttore spento
- Munito di un interruttore di spegnimento dell'alimentazione.

L'interruttore principale di alimentazione spegne completamente il monitor quando non è utilizzato.

- Funzione AutoEcoView

Il sensore sulla parte frontale del pannello gestisce automaticamente la luminosità dello schermo adattandola in modo ottimale alle condizioni circostanti. Una luminosità eccessiva potrebbe causare danni alla vista. Al contempo la funzione AutoEcoView aiuta a ridurre gli sprechi di energia. Capitolo 2-6 "vedi pagina 21 [Auto EcoView]"

- Funzione EcoView Index

L'indicatore verde mostra il risparmio energetico in relazione alla luminosità del monitor. 2-9 "Visualizzare il livello di consumo con la funzione EcoView Index" (vedi pag. 22)

Funzione FineContrast

2-3 "Vedi modalità FineContrast (page 17)

Compatibile con cavo DVI lungo

3-2 "Impostazione del livello d'ingresso DVI [DVI Input Level]" (vedi pag. 29)

- Visualizzazione del formato Portrait e Landscape
- Software "ScreenManager Pro for LCD" per l'impostazione dello schermo tramite mouse o tastiera
- 2-1 "Utility Disk" (pag.13)HDCP (High-bandwidth Digital Content Interface)
- \* Valori di referenza:
- S2232W

Consumo massimo: 80W (luminosità massima con impostazioni default) Consumo standard: 32W (luminosità 120cd/m2 con impostazioni default)

– S2242W

Consumo massimo: 80W (luminosità massima con impostazioni default) Consumo standard: 36W (luminosità 120cd/m2 con impostazioni default)

- S2432W

Consumo massimo: 90W (luminosità massima con impostazioni default) Consumo standard: 40W (luminosità 120cd/m2 con impostazioni default)

NOTA

<sup>•</sup> Questo monitor supporta la visualizzazione del formato Portrait e Landscape. Questa funzione consente di cambiare l'orientamente del menu di impostazione se si utilizza lo schermo nella posizione verticale. (vedi il capitolo relativo a pag. 25.)

<sup>•</sup> La funzione "Portrait" può eventualmente richiedere ulteriori impostazioni della scheda grafica del PC. Per ulteriori dettagli consultare il manuale della scheda grafica utilizzata nel PC.

<sup>•</sup> Il piedistallo può essere rimosso e sostituito da un braccio flessibile. (vedi il capitolo "5-1 Collegamento braccio flessibile" pag.34.)

#### 1- Comandi e funzioni

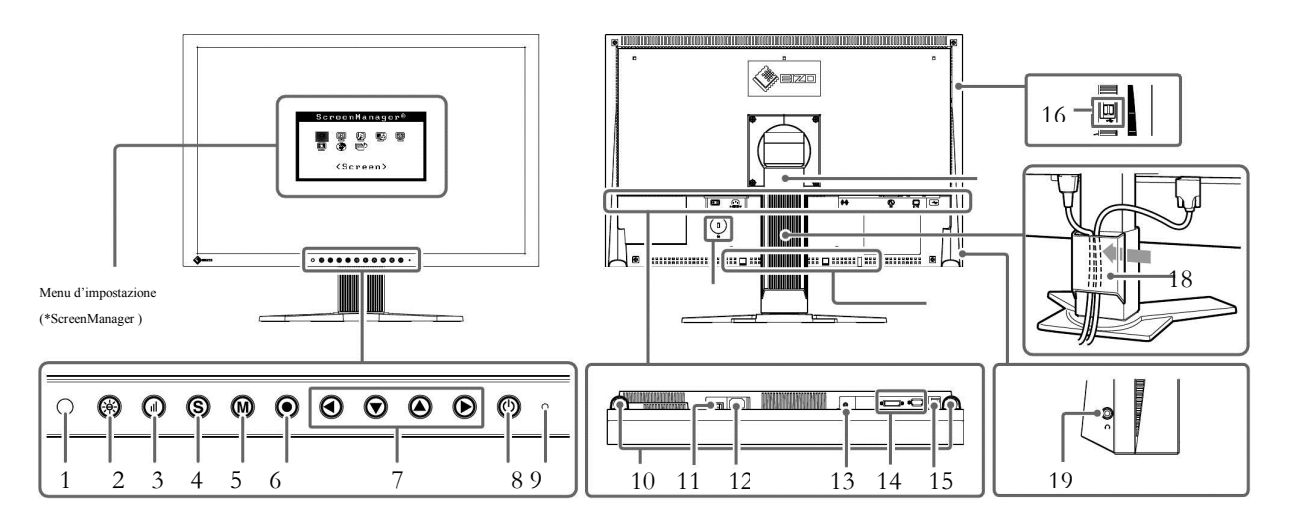

| 1  | Sensore                                                  | Controlla la luminosità dell'ambiente. Funzione. Auto EcoView (pag. 21).                                                                                                    |
|----|----------------------------------------------------------|----------------------------------------------------------------------------------------------------|
| 2  | Tasto Auto EcoView                                       | Consente di attivare e disattivare la funzione EcoView (pag. 21).                                                                                                    |
| 3  | Tasto EcoView Index                                      | Visualizza il grafico EcoView index (pag. 22).                                                                                                    |
| 4  | Tasto di selezione segnale d'ingresso                    | Permette di alternare da un segnale d'ingresso all'altro se sono collegati contemporaneamente due PC al monitor (pag. 28).                                                                                                    |
| 5  | Tasto modalità (Mode)                                    | Consente di passare da una modalità di visualizzazione all'altra (page 17).                                                                                                    |
| 6  | Tasto enter                                              | Visualizza il menu di impostazione( Adjustment menu), conferma la voce del menu e memorizza i parametri impostati (pag. 12).                                                                                                    |
| 7  | Tasti di direzione (Sinistra, giù,<br>su, destra)        | <ul> <li>Permette la selezione di un'impostazione, aumenta e decresce i parametri impostati utilizzando il menu d'impostazione (pag. 12).</li> <li>o de button: visualizza il menu di impostazione del volume (pag. 10).</li> <li>o de button: visualizza il menu d'impostazione della luminosità (pag. 10).</li> </ul> |
| 8  | Tasto di accensione/spegnimento                          | Spegne o accende lo schermo                                                                                                    |
| 9  | Spia dell'alimentazione                                  | Indica lo stato operativo del monitor.<br>Blu = operativo, Arancione = modalità PowerSaving, spia spenta = monitor spento                                                                                                    |
| 10 | Altoparlanti                                             | Sorgente di uscita audio                                                                                                    |
| 11 | Interruttore principale dell'alimentazione               | Per spegnere e accendere l'alimentazione del monitor                                                                                                    |
| 12 | Ingresso cavo di alimentazione                           | Collegamento al cavo di alimentazione.                                                                                                    |
| 13 | Stereo mini jack                                         | Collegamento al cavo stereo mini jack                                                                                                    |
| 14 | Connettori ingressi segnale                              | Sinistra :connettore DVI-D / Destra: connettore D-Sub mini 15-pin                                                                                                    |
| 15 | USB port (Up)                                            | Collegamento al cavo USB per l'utilizzo di periferiche che usano un collegamento USB o per l'uso della funzione USB Hub. (pag. 30)                                                                                                    |
| 16 | USB Port (Down)                                          | Collegamento ad un dispositivo USB.                                                                                                    |
| 17 | Piedistallo                                              | Utilizzato per impostare l'altezza e l'inclinazione dello schermo                                                                                                    |
| 18 | Copricavo                                                | Copre i cavi del monitor                                                                                                    |
| 19 | Presa cuffia                                             | Collegamento per cuffía.                                                                                                    |
| 20 | Lucchetto di bloccaggio                                  | Compatibile con il sistema di sicurezza Kensington's MicroSaver.                                                                                                    |
| 21 | Altoparlanti opzionali (i Sound L)<br>foro per fissaggio | Per collegamenti a speaker opzionali (i Sound L3). (Un fissaggio è possibile a seconda dal tipo di piedistallo utilizzato.)                                                                                                    |

\* ScreenManager ® è il nome del menu d'impostazione, vedi pag. 10 per l'utilizzo

#### 1-3 Risoluzioni compatibile/Frequenze

Il monitor supporta le seguenti risoluzioni:

Ingresso analogico

|                    |           |                       | S2232W            | S2242W/S2432W        |
|--------------------|-----------|-----------------------|-------------------|----------------------|
| Risoluzione        | Frequenza | Modalità              | Dot Clock ~150MHz | Dot Clock~ 202.5 MHz |
| 640 	imes 480      | ~75 Hz    | VGA, VESA             | $\checkmark$      | $\checkmark$         |
| 720 	imes 400      | 70 Hz     | VGA TEXT              | $\checkmark$      | $\checkmark$         |
| 800 	imes 600      | ~75 Hz    | VESA                  | $\checkmark$      | $\checkmark$         |
| 1024 	imes 768     | ~75 Hz    | VESA                  | $\checkmark$      | $\checkmark$         |
| 1152 × 864         | 75 Hz     | VESA                  | $\checkmark$      | $\checkmark$         |
| $1280 \times 960$  | 60 Hz     | VESA                  | $\checkmark$      | $\checkmark$         |
| $1280 \times 1024$ | ~75 Hz    | VESA                  | $\checkmark$      | $\checkmark$         |
| $1600 \times 1200$ | ~75 Hz    | VESA                  | -                 | $\checkmark$         |
| *1 *2 1680 × 1050  | 60 Hz     | VESA CVT, VESA CVT RB |                   |                      |
| *1 *31920 × 1200   | 60 Hz     | VESA CVT, VESA CVT RB | -                 |                      |

#### Ingresso digitale

|                    |           |             | S2232W            | S2242W/S2432W      |
|--------------------|-----------|-------------|-------------------|--------------------|
| Risoluzione        | Frequenza | Modalità    | Dot Clock ~120MHz | Dot Clock ~162 MHz |
| 640 	imes 480      | 60 Hz     | VGA         | $\checkmark$      | $\checkmark$       |
| 720 	imes 400      | 70 Hz     | VGA TEXT    | $\checkmark$      | $\checkmark$       |
| 800 	imes 600      | 60 Hz     | VESA        | $\checkmark$      | $\checkmark$       |
| $1024 \times 768$  | 60 Hz     | VESA        | $\checkmark$      | $\checkmark$       |
| $1280 \times 960$  | 60 Hz     | VESA        | $\checkmark$      | $\checkmark$       |
| $1280 \times 1024$ | 60 Hz     | VESA        | $\checkmark$      | $\checkmark$       |
| 1600 × 1200        | 60 Hz     | VESA        | -                 | $\checkmark$       |
| *1 1680 × 1050     | 60 Hz     | VESA CVT    | -                 | $\checkmark$       |
| *1 *2 1680 × 1050  | 60 Hz     | VESA CVT RB | $\checkmark$      | $\checkmark$       |
| *1 *31920 × 1200   | 60 Hz     | VESA CVT RB | -                 | $\checkmark$       |

\*1 Per la visualizzazione del segnale d'ingresso in formato wide, è necessaria una scheda grafica conforme allo standard VESACVT.

\*2 Risoluzione raccomandata (S2232W: impostare questa risoluzione)

\*3 Risoluzione raccomandata (S2242W/S2432W: impostare questa risoluzione)

Per l'impostazione dei colori

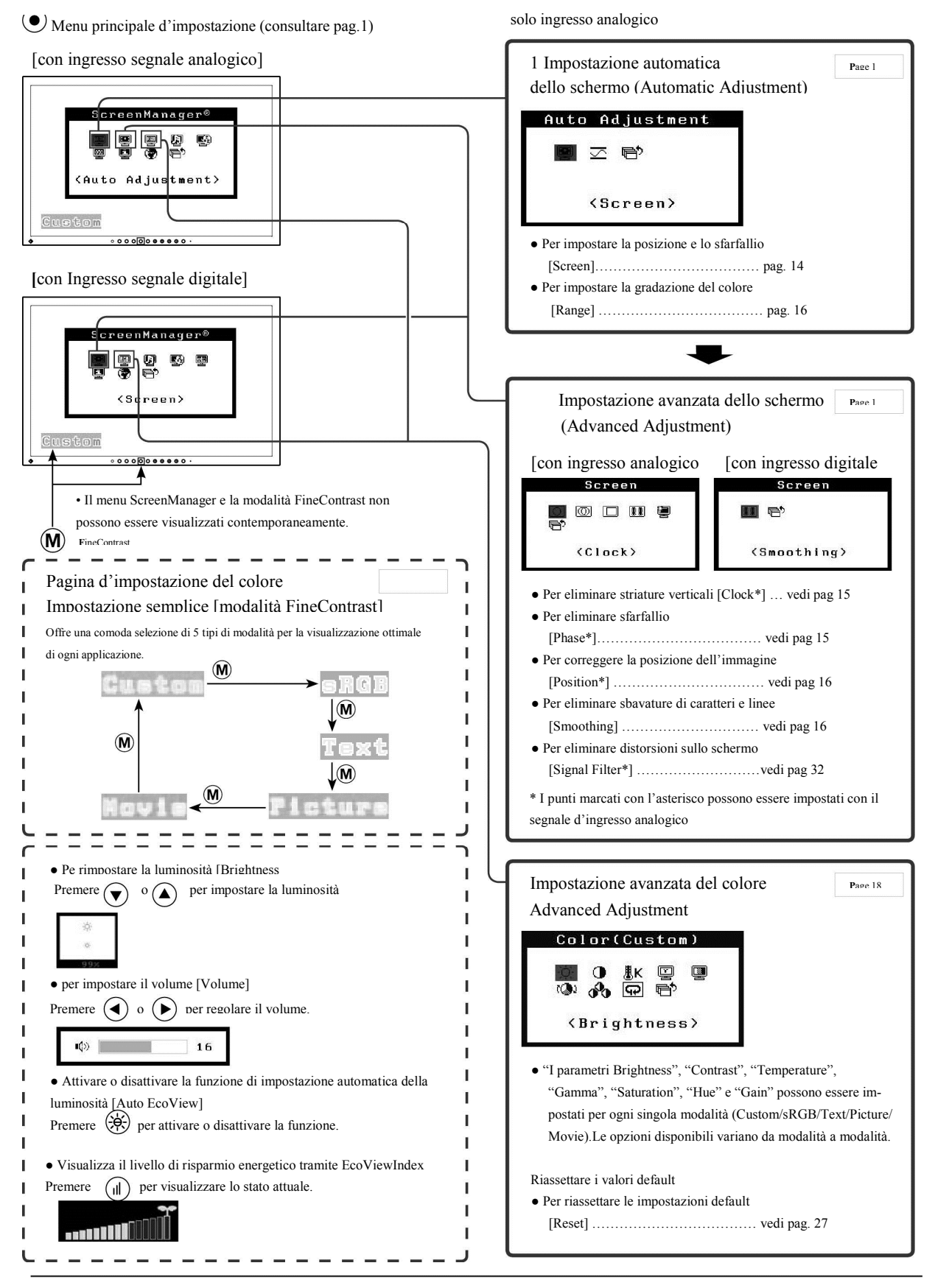

10 Capitolo 1 Caratteristiche e sommario

Impostazioni utili

#### (•) Menu d'impostazione Screen Manager (vedi pag. 1)

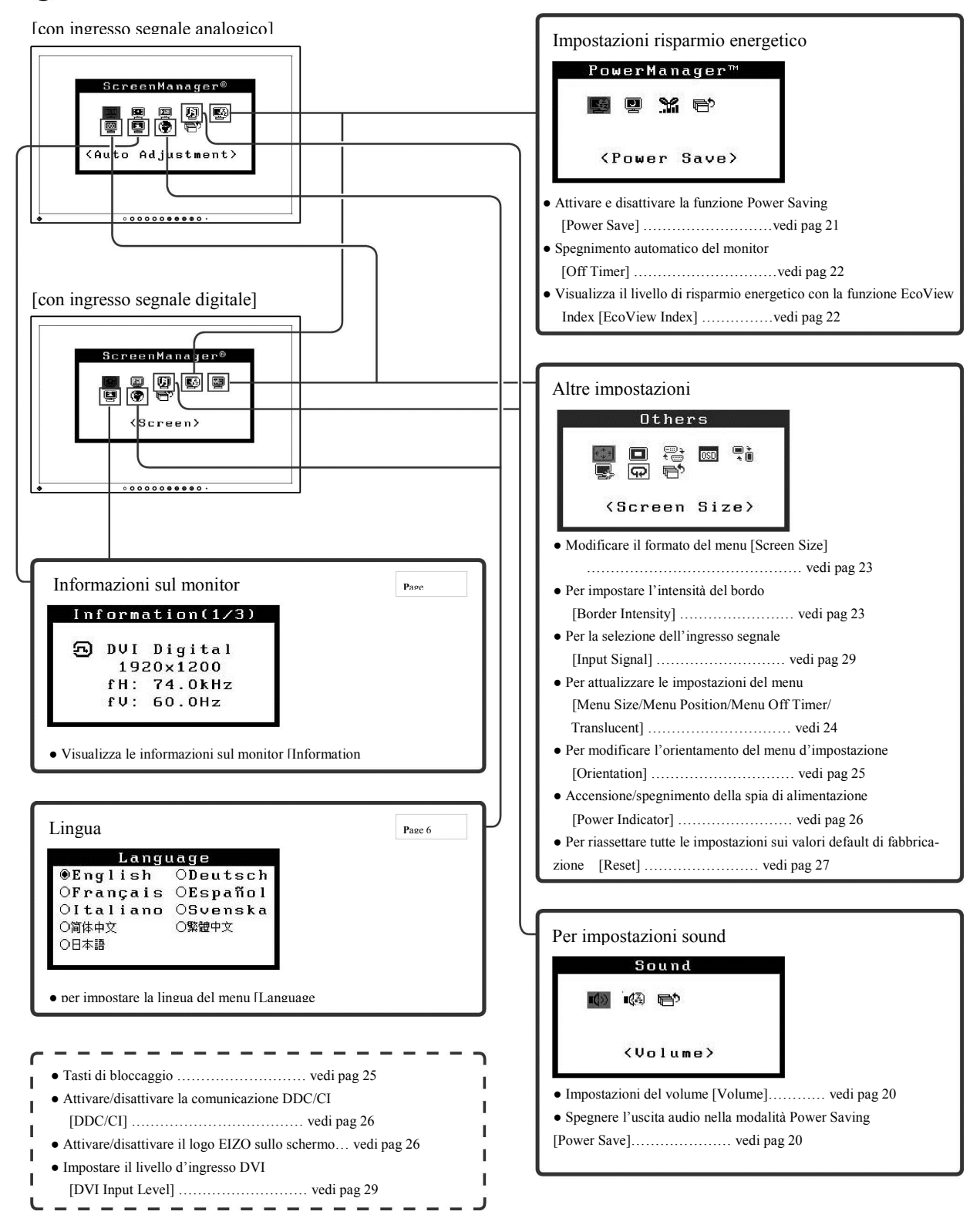

| Onemiani   | hage del | man and | imme a stamiana |
|------------|----------|---------|-----------------|
| Operazioni | base del | menu ai | Impostazione    |

[Visualizza il menu di impostaszione(Adjustment menu) e le funzioni selezionabili]

(1) Premi ed il menu principale appare.

- (2) Selezionare una funzione A/
- (3) Selezionare una funzione  $\overline{\mathbf{A}}$
- (4) Modificare la voce scelta con

(1) (1), e confermace . Il submenu appare.
 (2) (1) (2), e confermare Il menu di impostazione appare.
 (2) (2) (2), premere . L'impostazione è stata memorizzata.

[Uscire dal menu d'impostazione]

- (1) Selezionare <Return> dal submenu e premere ( Il menu principale appare.
- (2) Selezionare <Exit> dal menu principale e premere La finestra del menu d'impostazione si chiude.
- NOTa • Dal menu d'impostazione è possibile anche uscire premendo

• due volte.

 $\mathbf{\nabla}$  per due volte nel menu principale o nel submenu • <Exit> o <Return> possono essere anche selezionati premendo

#### 2-1 Utility Disk

Il CD ROM "EIZO LCD Utility Disk" (CD-ROM) è in dotazione di ogni monitor . La seguente tabella illustra il contenuto del CD ROM.

#### • Contenuto e sommario software

Il CD ROM Utility Disk include programmi software per l'impostazione ed il manuale dell'utente. Consultare il file "Readme.txt" o "read me" sul disk per il procedimento di startup dei software o per il procedimento di accesso ai file.

| Contenuto                                                   | Descrizione                                                                                                    | Sistema operativo                                                                                                    |
|-------------------------------------------------------------|----------------------------------------------------------------------------------------------------|----------------------------------------------------------------------------------------------------|
| file"Readme.txt" o "read me"                                |                                                                                                    |                                                                                                    |
| Screen Adjustment Utility                                   | Software di impostazione con test pattern per il monitor<br>utilizzato per impostare manualmente<br>l'immagine del segnale d'ingresso analogico.                                                                                                    | Windows 2000/XP/Vista                                                                                                    |
| File Screen adjustment pattern                              | Da utilizzare per l'impostazione manuale dell'<br>immagine per l'ingresso segnale analogico. Nel caso in<br>cui lo Screen Adjustment Utility non sia adatto al<br>vostro PC, utilizzare questo file con test pattern<br>per l'impostazione.                                                                                                    | Windows<br>* Se si utilizza un sistema operativo diverso<br>a Windows, scaricare i pattern file dal sito<br>http://www.eizo.com |
| ScreenManager Pro for LCD<br>* WindowMovie Checker Software | Un software d'impostazione dello schermo che per-<br>metto il controllo del monitor attravero tastiera o<br>mouse. Prima dell'installazione, collegare il monitor<br>al PC con il cavo USB in dotazione.<br>Consultare per dettagli i parametri d'impostazione<br>"Parameter Adjustment Items".<br>WindowMovie è una funzione del software<br>ScreenManager Pro for LCD. Per ulteriori informazioni<br>consultare il manuale dell'utente dello ScreenManager<br>Pro for LCD sul disk. | Windows XP/Vista                                                                                                    |
| ScreenManager Pro for LCD<br>(DDC/CI)                       | Software d'impostazione dello schermo che permette il<br>controllo del monitor attravero tastiera o<br>mouse. L'unica differenza dallo ScreenManager Pro<br>for LCD descritto precedentemente è che non necessita<br>di una connessione ed alcune funzioni non sono imple-<br>mentate.                                                                                                    | Windows Vista                                                                                                    |
| EIZO ScreenSlicer                                           | Software che permette la divisione dello schermo e la<br>creazione effciente di molteplici finestre.                                                                                                    | Windows XP/Vista                                                                                                    |
| Manuale dell'utente (PDF file)                              |                                                                                                    |                                                                                                    |

• Utilizzo dello ScreenManager Pro for LCD

Per l'utilizzo e la descrizione dello ScreenManager Pro for LCD consultare il relativo manuale sul disk. Per impostare il monitor utilizando loScreenManager Pro for LCD collegare il PC al monitor con il cavo USB in dotazione. Per ulteriori informazioni vedi il capitolo 3 "Collegamento di periferiche tramite USB" (pag. 30).

NOTA

<sup>•</sup> Lo ScreenManager Pro for LCD e lo ScreenManager Pro for LCD (DDC/CI) non possono essere installati contemporaneamente.

#### 2-2 Impostazione dello schermo

#### Ingresso digitale

Se vengono inviati segnali d'ingresso digitali, le immagini vengono visualizzate correttamente in base ai dati presettati del monitor, caratteri e linee possono presentare comunque fenomeni di blurring. Per una corretta impostazioni vedi il punto 6 "Come modificare linee e caratteri indistinti [Smoothing]". Per impostazioni avanzate consultare il capitolo "2-3 Impostazioni del colore" (pag.17).

#### Ingresso analogico

L'impostazione dello schermo è utilizzata per sopprimere sfarfallii o per impostare la posizione ed il formato dell'immagine secondo il PC in uso.

- La funzione di autoimpostazione funziona nei seguenti casi:
- Se un segnale viene immesso nel monitor per la prima volta
- Se la risoluzione o la frequenza di scansione orizzontale/
- verticale non viene visualizzata nrima del settaggio

Se l'immagine non viene rappresentata correttamente anche dopo aver eseguito la funzione di autoimpostazione (AutoAdjustment), effettuare le impostazioni dello schermo secondo il procedimento descritto nelle seguenti pagine.

#### [Procedimento d'impostazione]

**1** Eseguire la funzione di autoimpostazione (AutoAdjustment)

• Per impostare automaticamente lo sfarfallio, la posizione dell'immagine ed il formato [Screen]

(1) Selezionare <Screen> dal menu <Auto Adjustment> menu e premere il tasto Enter  $\bullet$ 

(2)Selezionare<Execute> con i tasti di direzione su e giù e confermare con Enter .

Se l'immagine non viene visualizzata correttamente dopo aver eseguite la funzione di autoimpostazione procedere con le seguenti istruzioni. Se l'immagine viene riprodotta correttamente proseguire con il passo 5 "Impostare automaticamente la gradazione del colore [Range]"

2Preparazione pattern per l'impostazione analogica.

Per il sistema Windows

Caricare l'"EIZO LCD Utility Disk" sul PC e avviare lo"Screen Adjustment Utility" dal menu principale. Se non si lascia aprire, aprire direttamente i file d'impostazione pattern.

Altri sistemi PC

Scaricare i file "Screen adjustment pattern files" dal sito: http:// www.eizo.com

#### Atttenzione

• Attendere 30 minuti dopo l'accensione prima c effettuare delle impostazioni.

 La funzione di autoimpostzaione Auto adjust non è disponibili per risoluzione inferiori a 800 × 600 (SVGA).

 Questa funzione opera correttamente se l'immagine viene riprodotto sull'intera area di visualizzazione su sistemi Windows o Macintosh e non opera correttamente se l'mmagine viene riprodotta solo su una parte dello schermo (per esempio: command prompt window) o se viene utilizzato uno sfondo nero (wallpaper, ecc.).

• Questa funziona non opera correttamente con alcune schede grafiche.

• Il messaggio "Auto in Progress" appare sullo schermo durante l'operazione di autoimpostazione.

#### NOTA

• Per dettagli relativi ai contenuti ed al procedimento di utilizzo dei file pattern d'impostazione consultare il file "Readme.txt" per sistemi Windows. Se si utilizza un altro sistema operativo consultare il file scaricato "read me".

14 Capitolo 2 Settaggi ed impostazioni

 $\boldsymbol{\mathcal{3}}$ Eseguire nuovamente la funzione di Auto adjustment visualizzando i pattern d'impostazione analogica.

• Per impostare automaticamente un eventuale sfarfallio, la posizione e la dimensione dell'immagine [Screen]

(1) Visualizzare il Pattern 1 a pieno schermo sul monitor utilizzando lo "Screen Adjustment Utility" o i pattern file d'impostazione.

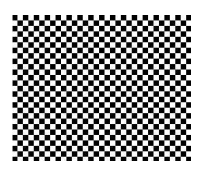

(2) Chiudere <Screen> dal menu <Auto Adjustment> e premere il tasto Enter.

Il menu <Auto Adjustment> appare

(3)Selezionare l'opzione <Execute> con i tasti di direzione su e giù e confermare con il tasto Enter. Lo sfarfallio, la posizione e la dimensione dell'immagine sono stati corretti attraverso la funzione di autoimpostazione.

Se l'immagine non viene riprodotta correttamente dopo aver eseguito le operazioni di autoimpostazione, effettuare il passo seguente (nr.4). Se l'immagine è visualizzata correttamente proseguire con il passo 5 "impostare automaticamente le gradazioni del colore [range]".

**4** Eseguire impostazioni avanzate attraverso il menu <Screen> del menu di impostazione.

Impostare clock, phase e position.

• Per eliminare striature verticali [Clock]

(1) Selezionare l'opzione <Clock> dal menu <Screen> e premere il tasto Enter.

(2) Impostare con i tasti di direzione destra e sinistra e confermare con il tasto Enter. L'impostazione è memorizzata.

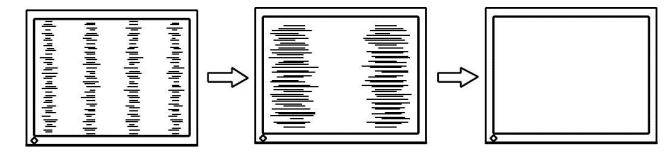

• Per eliminare effetti di flickering o blurring [Phase]

Parametri impostabili: da 0 a 63

(1) Selezionare <Phase> dal menu <Screen> e premere il tasto enter. Il menu <Phase> appare.

(2)Per impostare premere i tasti di direzione destra e sinistra e confermare con il tasto Enter.. Le impostazioni sono memorizzate..

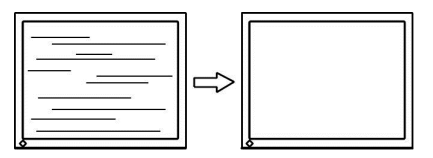

#### NOTA

Premere i tasti di controllo lentamente permette di controllare meglio il punto di impostazione.
Se appaiono dopo l'impostazione effetti di blurring, sfarfallio o striature procedere all'impostazione nel menu [Phase] per eliminare questi effetti.

• Flickering o blurring possono anche essere causati dal PC e dalla scheda grafica.In questo caso può accadere che questi effetti non si lascino eliminare. graphics board.

#### NOTA

• Se appaiono linee verticali sullo schermo dopo l'impostazione ritornare al menu [Clock]". (Clock → Phase → Position) e ripetere l'operazione. • Per centrare la posizione dell'immagine [Position]

Selezionare <Position> e correggere la posizione usando i tasti di direzione destra/sinistra/su/giù.

Se dopo l'impostazine appaiono striature verticali, ritornare al menu <Clock> e ripetere l'impostazione descritta precedentemente. ("Clock" => "Phase" => "Position").

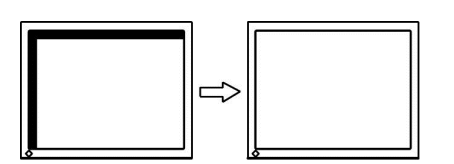

**5** Impostare le gradazioni del colore.

• Per impostare automaticamente le gradazioni del colore [Range] Ogni tonalità (da 0 a 255) può essere visualizzata impostando il livello d'uscita del segnale.

(1) Visualizzare Pattern 2 a pieno schermo sul monitor utilizzando l'opzione "Screen Adjustment Utility" o I file pattern di impostazione.

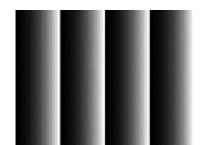

(2) Selezionare <Range> dal menu <Auto Adjustment> e premere il tasto Enter.

(3) Selezionare "Execute" con i tasti di direzione su e giù e confermare l'impostazione con il tasto Enter.

(4) Chiudere il Pattern 2. Se si utilizza lo "Screen Adjustment Utility", chiudere il programma.

 $\boldsymbol{b}$ Ottimizzare caratteri e linee indistinte.

• Per modificare linee e caratteri indistinti [Smoothing]

Se un'immagine viene visualizzata ad una risoluzione diversa di quella raccomandata, è possibile che linee e caratteri dell'immagine presentino de contorni indistinti.

Parametri impostabili: 1 - 5

(1)Selezionare l'opzione <Screen> dal menu di impostazione

(Adjustment menu) e premere il tasto Enter.

(2) Selezionare <Smoothing> con I tasti di direzione sinistra e destra dal menu <Screen> e confermare con il tasto Enter.

Il menu <Smoothing> menu appare.

#### NOTA

 La funzione Position serve per centrare correttamente un'immagine sullo schermo e non influenza in alcun modo la posizione dei pixel all'interno del pannello.

 Non tutte le risoluzioni richiedono un' impostazione nel menu Smoothing. (Nel caso in cui un'impostazione non sia necessaria l'icona non è quindi disponibile.)

#### 2-3 Impostazioni del colore

• Selezionare la modalità FineContrast

Questa funzione permette l'impostazione di 5 modalità di visualizzazione presettate

#### FineContrast mode

| Modalità                                                                 | Descrizione                                                               |  |
|--------------------------------------------------------------------------|---------------------------------------------------------------------------|--|
| Custom                                                                   | Disponibile per modifcare ogni tipo di settaggio.                         |  |
| sRGB                                                                     | Ottimale per la visualizzazione di colori sRGB e periferiche compatibili. |  |
| Text Ottimale per la visualizzazione utilizzo office di testi e tabelle. |                                                                           |  |
| Picture                                                                  | Ottimale per la visualizzazione di foto ed immagini                       |  |
| Movie                                                                    | Ottimale per la visualizzazione di filmati e sequenze animate.            |  |

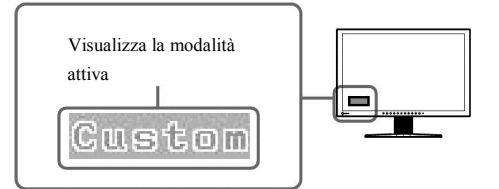

(1) Premere il Tasto M (Mode), la modalità FineContrast attiva appare sulle parte inferiore a sinistra dello schermo.

(2) Ad ogni pressione del tasto M cambia la modalità attiva.

Custom - sRGB - Text - Picture - Movie

#### NOTA

• Il menu d'impostazione ed il menu Fine-Contrast non sono visualizzabili contemporaneamente.

•"ScreenManagerPro for LCD" consente di selezionare la modalità FineContrast ottimale per l'applicazione in uso in modo completamente automatico. .

(Vedi Capitolo 3 FineContrast" nel manuale dello "ScreenManager Pro for LCD".)

• Per effettuare impostazioni avanzate

In ogni modalità della funzione FineContrastè possibile eseguire ulteriori impostazioni avanzate.

#### • Impostazioni disponibili

A seconda della modalità selezionata sono disponibili impostazioni diverse.  $\sqrt{1}$  : impostazione disponibile —: non disponibile

|              |                         | Modalità FineContrast |              |              |              |              |
|--------------|-------------------------|-----------------------|--------------|--------------|--------------|--------------|
| Icona        | Funzione                | Custom                | sRGB         | Text         | Picture      | Movie        |
| ò.           | Brightness/luminosità   | $\checkmark$          | $\checkmark$ | $\checkmark$ | $\checkmark$ | $\checkmark$ |
| •            | Contras/contrasto       | $\checkmark$          | _            | $\checkmark$ | $\checkmark$ | $\checkmark$ |
| <u>∎</u> к   | Temperatura/temperatura | $\checkmark$          | _            | $\checkmark$ | $\checkmark$ | $\checkmark$ |
|              | Gamma                   | $\checkmark$          | _            | $\checkmark$ | _            | _            |
|              | Saturation/saturazione  | $\checkmark$          | _            | $\checkmark$ | $\checkmark$ | $\checkmark$ |
| ( <b>@</b> ) | Hue                     | $\checkmark$          | _            | $\checkmark$ | $\checkmark$ | $\checkmark$ |
| <u>~</u>     | Gain                    | $\checkmark$          | _            | _            | _            | _            |
| Ð            | Reset                   | $\checkmark$          | $\checkmark$ | $\checkmark$ | $\checkmark$ |              |

#### • Per impostare la luminosità [Brightness]

La luminosità dello schermo viene modificata attraverso la retroilluminazione del pannello.

Parametri impostabili: 0 -100%

- (1) Selezionare <Color> dal menu d'impostazione e premere il tasto Enter.
- (2) Selezionare <Brightness> dal menu <Color> e premere il tasto Enter. Il menu d'impostazione <Brightness> appare.

(3)Impostare i valori con i tasti di direzione e confermare con il tasto Enter.

#### • Per impostare il contrasto [Contrast]

La luminosità dello schermo viene modificando variando il livello di segnale video.

Parametri impostabili: 0 - 100%

(1) Selezionare <Color> dal menu di impostazione e premere il tasto Enter

(2) Selezionare<Contrast> dal menu <Color> e premere il tasto Enter. Il menu d'impostazione del contrasto <Contrast> appare.

(3) Impostare i valori con i tasti di direzione destra e sinistra e confermare con il tasto enter.

#### Attenzione

 Attendere 30 minuti dopo l'accensione prima di effettuare impostazioni del monitor.

Eseguire le impostazioni range prima di

impostare i colori per l'ingresso dei segnali analogici.

(vedi impostazione automatica [Range]" a pa 16). • La stessa immagina può presentare colori differenti su schermi multipli se non possiedonc le stesse caratteristiche tecniche. Effettuare delle impostazioni manuali per adeguare gli schermi.

#### NOTA

I valori disponibili in percentuale o "K" sono disponibili solo come valori di riferimento.
L'tilizzo dello "ScreenManager Pro for

LCD" consente un'impostazione tramite il PC con tastiera o mouse. Lo stato d'impostazione può essere registrato come dato cromatico e recuperato. (vedi capitolo 4 del manuale dello "ScreenManagerPro for LCD".)

#### NOTA

· La luminosità può essere inoltre impostata

premendo i tasti di direzione su e giù senza visualizzare il menu d'impostazione.

#### NOTA

• Con un contrasto di 50% è possibile riprodurre ogni gradazione cromatica.

 Si raccomanda di effettuare l'impostazione della luuminosità prima delle impostazioni del contrasto per non perdere le caratteristiche di gradazione.

Effettuare un'impostazione del contrasto solo nei seguenti casi:

 Se l'immagine sullo schermo appare estremamente scura anche se la luminosità è impostata sul 100% (Impostare il contrasto su valori superiori al 50%).

 Se l'immagine sullo schermo appare estremamente chiara anche se la luminosità è impostata sul 0%.

(Impostare il contrasto su valori inferiori al 50%).

#### • Impostare la temperatura del colore [Temperature]

La temperatura del colore può essere impostata ed è normalmente utilizzata per esprimere l'hue del "Bianco" e/o del "Nero" tramite valore numerico. Il valore viene espresso in "K" (Kelvin). Nello stesso modo della temperatura fame, l'immagine sul monitor è rappresentato in toni rossastri se la temperatura del colore è bassa e in toni bluastri se la temperatura del colore è alta. I valori preset del gain sono impostati per ogni valore d'impostazione della temperatura.

| 5000K | ll colore bianco appare rossastro.I parametri 5000K o 6000K<br>sono molto spesso utilizzati nella stampa.                        |
|-------|----------------------------------------------------------------------------------------------------|
| 6500K | Il colore bianco dell'immagine ha un tono caldo come la carta<br>La temperatura è adatta per visualizzare foto o immagini video. |
| 9300K | Il colore bianco appare bluastro.                                                                                                |

Parametri impostabili: Off, 4000K-10000K (a passi di 500K)

(1) Selezionare <Color> dal menu di impostazione e premere il tasto Enter.

(2) Selezionare <Temperature> dal menu <Color> e premere il tasto Enter . Il menu <Temperature> appare.

(3) Impostare i valori desiderati con i tasti di direzione destra e sinistra e confermare con il tasto Enter

#### • Per impostare i valori gamma[Gamma]

La luminosità del monitor dipende dal ingresso segnale, la rata di variabilità non è comunque proporzionale. all'ingresso segnale. Per mantenere l'equibilibrio tra segnale d'ingresso e la luminosità del monitor è disponibile la correzione gamma.

Parametri impostabili: 1.8, 2.0, 2.2

- (1) Selezionare <Color> dal menu di impostazione e premere il tasto Enter.
- (2) Selezionare <Gamma> dal menu <Color> e premere il tasto Enter. Il menu d'impostazione <Gamma> appare.

(3) Impostare I valori con I tasti di direzione destra e sinistra e confermare con il tasto Enter.

L'impostazione è completata.

• Per impostare la saturazione [Saturation]

Questa funzione consente di impostare la saturazione cromatica del monitor. Parametri impostabili: -128 a 127.

- (1) Selezionare <Color> dal menu di impostazione e premere il tasto Enter.
- (2) Selezionare <Saturation> dal menu <Color> e premere il tasto Enter. Il menu saturazione <Saturation> appare.

(3) Impostare i valori desiderati con i tasti di direzione sinistra e destra e confermare con il tasto Enter.

L'impostazione è completata.

#### NOTA

• Non è possibile impostare i valori se l'icona non è attiva, ciò dipende dalla modalità FineContrast momentaneamente attiva. (vedi pag.18 "Imposta zione di ogni singola modalità".)

• [Gain] consente di effettuare impostazione avanzate (vedi "Impostare il valore gain"a pag. 20).

Se la temperatura è impostata su [Off],
l'immagine viene visualizzata in base ai valori presettati del monitor (Gain: 100% per ogni RGB)
Cambiando il valore gain, l'impostazione della temperatura del colore viene automaticamente settata su "Off".

#### NOTA

 Non è possibile impostare I valori se l'icona non è attiva. Ciò dipende dalla modalità Fine-Contrast selezionata (vedi il capitolo relativo "Impostazione di ciascuna modalità" a pag. 18.

#### Attenzione

• Questa funzione non permette di visualiazzare ogni graduazione del colore.

#### NOTA

I valori non sono impostabili se l'icona non è attiva.
Ciò dipende dalla modalità FineContrast selezionata .
(vedi "Impostazione di ciascuna modalità a pag. 18.)
L'impostazione sul valore minimo (-128) può

rendere l'immagine monocromatica sullo schermo

• Impostazione delvalore hue [Hue]

Ouesta funzione consente un'impostazione del hue. Se i parametri vengono settatti su valori troppo alti l'immagine può apparire verdastra, su valori troppo bassi può apparire color porpora.

Parametri impostabili: da -32 a 32

(1) Selezionare <Color> dal menu di impostazione epremere il tasto Enter (2) Selezoinare <Hue> dal menu <Color> e premere il tasto Enter.

(3) Impostare i valori desiderati con i tasti di direzione destra e sinistra e confermare con il tasto Enter. L'impostazione è completata.

• Impostare il valore gain [Gain]

La luminosità del rosso/verde/blu che compone il colore viene denominata "Gain". L'impostazione del gain può provocare cambiamenti della tonalità del "Bianco"

(se si raggiunge il valore massimo dell'ingresso segnale)

Parametri impostabili: da 0 a 100%

(1) Selezionare <Color> dal menu di impostazione e premere il tasto Enter.

(2) Selezionare <Gain> dal menu <Color> menu e premere il tasto Enter. Il menu d'impostazione «Gain» appare.

(3) Impostare i rispettivi valori del rosso, verde e blu con i tasti di direzione destra e sinistra e confermare con il tasto Ente.r

2-4 Impostare il volume [Volume]

Questa funzione permette di alzare od abbassare il volume. Impostazioni disponibili: da 0 a 20

(1) Selezionare <Sound> dal menu di impostazione e premere il tasto Enter

- (2) Selezionare <Volume> dal menu <Sound> e premere il tastoEnter. Il menu del volume d'impostazione appare.
- (3) Impostare i valori utilizzando i tasti di direzione destra e sinistra e confermare con il tasto Enter.

2-5 Per disattivare l'audio nella modalità Power Saving [Power Save] Questa funzione permette di disattivare l'uscita audio degli altoparlanti/cuffica quando la modalità di risparmio energetico PowerSaving è attiva.

(1) Selezionare <Sound> dal menu di impostazione e premere il tasto Enter.

(2) Selezionare <Power Save> dal menu <Sound> e premere il tasto Enter. (3) Selezionare l'opzione "On" or "Off" con il tasto di direzione su e giù e confermare con il tasto Enter.

L'impostazione è completata.

· Questa funzione non permette di rappresentare ogni gradazione cromatica.

#### NOTA

· Non è possibile impostare i valori se l'icona non è è attiva, ciò dipende dalla modalità FineContrast momentaneamente attiva. (vedi pag.18 "Impostazione di ogni singola mo dalità".)

#### Attenzione

· Questa funzione non permette di rappresentare ogni gradazione cromatica

#### NOTA

• Non è possibile impostare i valori se l'icona non è è attiva, ciò dipende dalla modalità FineContrast momentaneamente attiva. (vedi pag.18 "Impostazione di ogni singola modalità".)

· Il valore gain si modifica parallelamente con le impostazioni dei valori della temperatura del colore · Se si effettuano modifiche dei valori gain, la temperatura del colore è settata su "Off".

#### NOTA

• Il volume nuò essere modificato ◀

premendo il tastro destra e sinistra senza la necessità di visualizzare il menu d'impostazione.

## 2-6 Attivare/disattivare la funzione AutoEcoView per i controllo automatico della luminosità [Auto EcoView]

Il sensore sulla parte frontale del monitor misura la luminosità dell'ambiente circostante adattando in modo ottimale la luminosità del monitor attraverso la funzione Auto EcoView.

(1)Premere

Il menu <Auto EcoView appare.

(2) La funzione è attivata o disattivata premendo il tasto a fianco.

### 2-7 Attivare/disattivare la modalità di risparmio energetico [Power Save]

Questa funzione permette di applicare la funzione PowerSave al monitor.

- (1) Selezionare <PowerManager> dal menu d'impostazione e premere il tasto Enter.
- (2) Selezionare <Power Save> dal menu <PowerManager> e premere il tasto Enter. Ilmenu d'impostazione<Power Save> appare.
- (3) Selezionare "On" o "Off" con i tasti di direzione su e giù e confermare con il tasto Enter.

#### Ingresso analogico

Questo monitor è conforme allo standard VESADPMS.

#### [Power Saving System]

| РС           |                              | Monitor      | Spia<br>dell'alimentazione |
|--------------|------------------------------|--------------|----------------------------|
| Operativo    |                              | Operativo    | blu                        |
| Power saving | STAND-BY<br>SUSPENDED<br>OFF | Power saving | arancione                  |

#### Ingresso digitale

Questo monitor è conforme allo standard DVI DMPM.

#### [Power Saving System]

Il monitor entra nella modalità power saving in 5 secondi in collegamento con il settaggio del PC.

| PC           | Monitor Spia dell'alimentazione |           |  |
|--------------|---------------------------------|-----------|--|
| Operativo    | Operativo                       | Blu       |  |
| Power saving | Power saving                    | Arancione |  |

#### NOTA

 Non bloccare o ostruire il sensore sulla parte inferiore del monitor durante l'utilizzo della funzione Auto EcoView

#### Attenzione

L'interruttore principale la sconnessione del cavo di

alimentazione causa lo spegnimento completo del pannello. • Dispositivi connessi tramite USB port

(upstream e downstream) sono operativi se il monitor si trova nella fase di risparmio energetico e anche se il tasti di accensione e spegnimento sul pannello di controllo del monitor è spento. Il consumo energetico del monitor varia quindi a seconda dei dispositivi connessi, nonostante sia attiva la modalità power saving.

• Il consumo energetico varia anche quando l'ingresso stereo mini jack cable è collegato

#### 2-8 Spegnimento automatico del monitor [Off Timer]

La funzione off timer permette di spegnere il monitor automaticamente dopo un determinato periodo di tempo . Parametri impostabili: Disable/disattivo, Enable/attivo (0, 1, 2, 3, 5, 10, 15, 20, 25, 30, 45 min, 1-5h) (1) Selezionare <PowerManager> dal menu di impostazione e premere il tasto

- Enter.
- (2) Selezionare <Off Timer> dal menu <PowerManager> e premer eil tasto Enter. Il menu d'impostazione <Off Timer> appare.
- (3) Selezionare"Enable" o "Disable" con il tasto su e giù. Se si seleziona "Enable", impostare il tempo di azione del off time con I tasti di direzione destra e sinistra.
- (4)Premere il tasto Enter per memorizzare.

#### 2-9 Visualizzare il livello di risparmio energetico tramite la

funzione EcoView Index

Questa funzione consente di visualizzare il livello di risparmio energetico attraverso un indicatore verde. Se la percentuale di risparmio è eccellente sarà accesa la barra più alta sulla destra.

(1)Premere (II)

Il menu EcoViewIndex appare.

#### NOTA

 EcoView Index appare durante l'impostazion delle modalità FineContrast o durante l'impostazione della luminosità ecc.

. E' possibile disattivarlo/attivarlo attraverso il menu <EcoView Index> o il menu <PowerManager> .

#### 2-10 Selezione formato schermo

• Per modificare il formato dello schermo [Screen Size]

Se l'immagine viene visualizzata ad una risoluzione differente di quella raccomandata, automaticamente appare nel formato a pieno schermo. E' possibile cambiare i formato utilizzando l'opzione <Screen Size> dal menu <Others>.

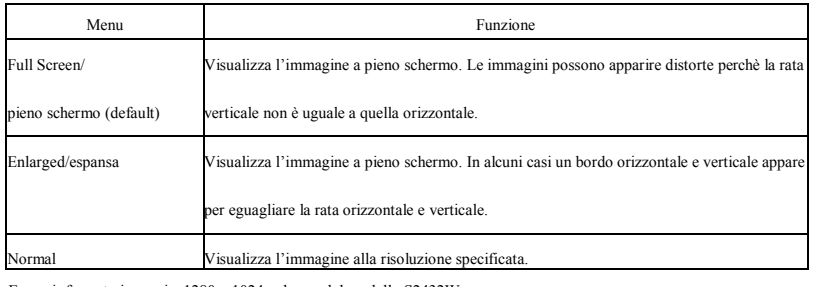

Esempi: formato immagine1280 x 1024 nel caso del modello S2432W

Full Screen/pieno schermc (Default setting)

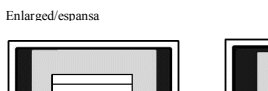

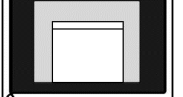

Normale

(1) Selezionare <Others> dal menu di impostazione e premere il tasto Enter.

(2) Selezionare<Screen Size> dal menu <Others> e premer eil tasto Enter La finestra d'impostazione appare.

(3) Selezionare"Full Screen,""Enlarged," o "Normal" premendo I tasti di direzione su e giù e confermare con il tasto Enter .

L'impostazione è completata

#### • Per impostare l'intensità del bordo [Border Intensity]

Un bordo nero appare intorno all'immagine durante la visualizzazione nella modalità "Normal" o "Enlarged".

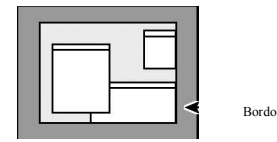

(1) Selezionare <Others> dal menu di impostazione e premere il tasto Enter. .

(2) Selezionare <Border Intensity> dal menu <Others> e premere il tasto Enter Il menu d'impostazione <Border Intensity> appare.

(3)Impostare l'intensità del bordo con I tasti di direzione destra e sinistra e confermare con il tasto Enter.

L'impostazione è completata.

#### 2-11 Come impostare il menu d'impostazione

#### • Per attualizzare le caratteristiche di visualizzazione del menu [Formato/posizione/offTimer/trasparenza]

Formato finestra menu Per cambiare il formato seguire il seguente procedimento:

- (1) Selezionare < Others> dal men d'impostazione e premere il tasto Enter .
- (2) Selezionare <Menu Settings> dal menu <Others> e premere il tasto Enter .
- (3) Selezionare <Menu Size> dal menu <Menu Settings> e premere il tasto Enter. Il menu d'impostazione <Menu Size> appare.
- (4) Selezionare"Normal"o"Enlarged"con i tasti di direzione su e giù e confermare con il tasto. Enter. L'impostazione è completata.

#### Posizione finestra menu

Impostare la posizione del menu seguendo il procedimento sottostante:

- (1) Selezionare < Others> dal menu d'impostazione e premere il tasto Enter.
- (2) Selezionare <Menu Settings> dal menu <Others> e premere il tasto Enter.
- (3) Selezionare <Menu Position> dal menu <Menu Settings> e premere il tasto Enter. Il menu <Menu Position> appare.

(4)Selezionare la posizione desiderata premendo opportunamente i tasti di direzione e confermare con il tasto Enter. L'impostazione è completata

#### Menu Off Timer

Per impostare la funzione OffTimer del menu seguire il procedimento sottoindicato. Parametri impostabili: Disable/disattivo, Enable/attivo (15, 30, 45, 60s)

(1) Selezionare < Others> dal menu d'impostazione e premere il tasto Enter.

(2) Selezionare <Menu Settings> dal menu <Others> e premere il tasto Enter .

(3) Selezionare <Menu Off Timer> dal menu <Menu Settings> e premere il tasto Enter. Il menu <Menu Off Timer> appare.

(4) Selezionare "Enable/attivare" o "Disable/disattivare" con i tasti di direzione su giù Selezionando "Enable" è necessario scegliere il tempo di visualizzazione con il tasto di direzione destra e sinistra.

(5)Premere il tasto Enter per confermare.

L'impostazione è completata.

#### Trasparenza

Per modificare la trasparenza del menu eseguire il seguente procedimento:

- (1) Selezionare < Others> dal menu d'impostazione e premere il tasto Enter.
- (2) Selezionare <Menu Settings> dal menu <Others> e premere il tasto Enter
- (3) Selezionare <Translucent> dal menu <Menu Settings> e premere il tasto Enter. Il menu <Translucent> appare.

(4) Impostare la trasparenza del menu con i tasti di direzione destra e sinistra e confermare con il tasto Enter.

#### NOTA

 Il tempo di visualizzazione della modalità
 FineContrast e del EcoView Index rimangono invariati.

#### 2-11 Settare l'orientamento

#### • Per settare l'orientamento del menu d'impostazione [Orientation]

Questa funzione permette di modificare l'orientamento del menu quando si utilizza il formato portrait.

- (1) Selezionare < Others> dal menu di impostazione e premere il tasto Enter .
- (2) Selezionare <Orientation> dal menu Others e premere il tasto Enter. . Il menu <Orientation> appare.

(3) Selezionare il formato "Landscape"o"Portrait" con I tasti di direzione su e giù e confermare con il tasto Enter. .L'impostazione è completata.

(4) Selezionando il formato "Portrait" è possibile ruotare lo schermo di 90° in senso orario.

#### 2-13 Funzione di bloccaggio.

Consente di bloccare le impostazioni per prevenire modifiche accidentali.

(1) Premere il tasto di accensione/spegnimento e spegnere il monitor.

(2) Premere il tasto (S) premendo contemporaneamente il tasto di accensione per riaccendere il monitor.

Ripetere l'operazione per effettuare lo sbloccaggio.

#### 2-14 Visualizzazione informazioni del monitor [Information]

Consente la visualizzazione dello stato dell'ingresso segnale, della risoluzione utilizzata e del nome del modello.

Informazione 1/3 : stato ingresso segnale (D-Sub/DVI Digitale)

risoluzione e frequenza O/V

Informazione 2/3 : Attivazione/disattivazione DDC/CI

Informazione 3/3 : Nome del modello, numero di serie e tempo d'impiego.

(1) Selezionare <Information> dal menu di impostazione e premere

il tasto Enter. Il menu <Information>appare.

#### NOTA

• Per utilizzare il monitor nel formato portrait è necessario che la scheda grafica supporti questa funzione. Se si utilizza il monitor in formato portrait è eventualmente necessario cambiare le impostazioni della scheda grafica. Consultare il manuale della scheda grafica per ulteriori chiarimenti.

NOTE

• The usage time is not always "0" when you purchase the monitor due to factory inspection

#### 2-15 Attivare/disattivare la comunicazione DDC/CI

Ouesta funzione permette di attivare e disattivare la comunicazione DDC/CI

(1) Premere il tasto di spegnimento del monitor

(2) Premere il tasto  $\mathbf{M}$  premendo contemporaneamente il tasto di accensione per riaccendere il monitor.

La disattivazione della funzione può essere eseguita ripetendo il passo 2

#### 2-16 Attivare/disattivare la spia dell'alimentazione[Power In-

#### dicator]

Questa funzione può essere usata per disattivare la spia dell'alimentazione per esempio, durante l'utilizzo di soluzioni multi-monitor.

- (1) Selezionare < Others> dal menu di impostazione e premere il tasto Enter.
- (2) Selezionare <Power Indicator> dal menu <Others> e premer eil tasto Enter. Il menu <Power Indicator> appare.
- (3) Selezionaret "Enable" o "Disable" con i tasti di direzione su e giù e confermare con il tasto Enter.

#### 2-17 Settare la lingua [Language]

Consente di selezionare la lingua del menu di impostazione e dei messaggi

#### visualizzati.

#### Lingue selezionabili

Inglese/tedesco/francese/snagnolo/italiano/svedese/cinese semplice

e tradizionale, giapponese

(1) Selezionare <Language> dal menu d'impostazione e premere il tasto Enter Il menu <Language> appare.

(2) Con i tasti di direzione

 $\checkmark$  /  $\triangleleft$  /  $\blacktriangleright$  selezionare una lingua

e confermare con il tasto Enter.

#### 2-18 Attivare/disattivare il logo EIZO

Premendo il tasto di accensione/spegnimento del monitor sulla parte frontale del pannello, il logo EIZO appare per un breve momento sullo schermo. (1) Premere il tasto di accensione/spegnimento e spegnere il monitor (2) Premere nuovamente il tasto di accensione per riaccendere il monitor premendo contemporaneamente il tasto "Enter". Il logo EIZO è visibile.

Per disattivare il logo eseguire il passo 2.

#### NOTA

• E' possibile controllare le impostazioni DDC/CI nel menu <Information>.

#### 2-19 Riassettare i valori default [Reset]

Esistono due tipi di reset. Il primo riassetta le impostazioni del colore sui valori default, il secondo riassetta tutte le impostazioni del monitor sui valori default.

• Per riassettare le impostazioni del colore

Solo I parametri della modalità FineContrast attiva verranno riassettati sui valori default (settaggio di fabbricazione).

- (1) Selezionare < Color> nel menu d'impostazione e premere il tasto Enter .
- (2) Selezionare<Reset> nel menu <Color> e premere il tasto Enter. Il menu <Reset> annare
- (3) Selezionare <Reset>con i tasti di direzione su e giu e confermare con Enter. I parametri di impostazioni del colore ritornano su valori default.

#### • Per riassettare tutte le impostazioni sui valori default.

Riassetta tutte le impostazioni sui valori presettati di fabbricazione.

- (1) Selezionare<Others> dal menu di impostazione e premere il tasto Enter.
- (2) Selezionare<Reset> dal menu <Others> e premer eil tasto Enter. Il menu <Reset> appare.

(3) Selezionare <Reset> con i tasti di direzione su e giù e confermare con il tasto Enter

Tutti i valori ritornano sui valori default.

• L'operazione di reset non può essere revocata o annullata.

#### NOTA

• Per ulteriori dettagli sulle impostazioni default, consultare il capitolo "Impostazioni default (settaggi di fabbricazione)" a pag. 40.

## Capitolo 3 Collegamento cavi

#### -1 Collegamento del monitor a due PC

E' possibile connettere simultaneamete due PC al monitor attraverso il connettor DVI-D e D-Sub mini 15 pin sul retro del monitor.

....

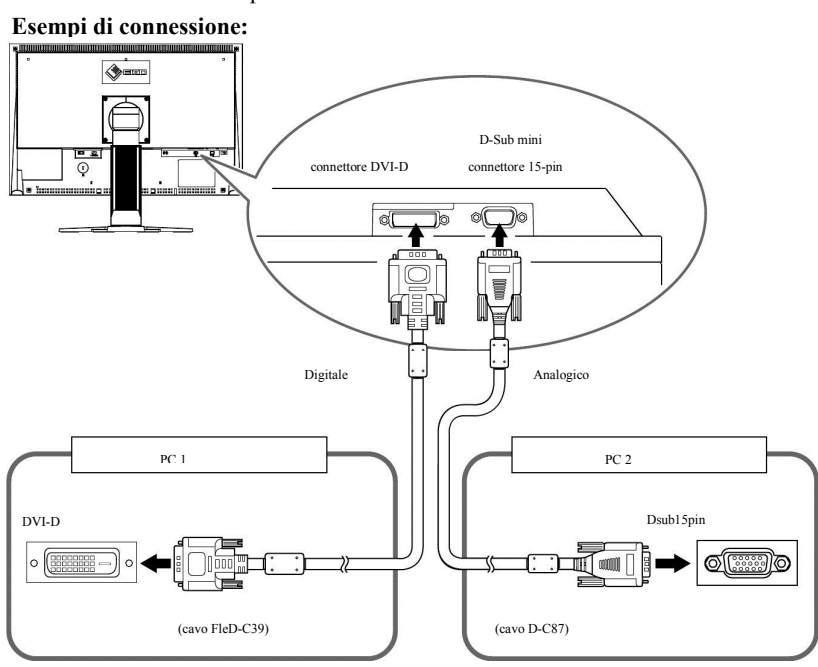

#### • per cambiare il segnale d'ingresso

L'ingresso segnale cambia ogni volta che si preme il tasto (S). Ad ogni pressione appare il nome della porta d'ingresso attiva sull'angolo superiore destro dello schermo.

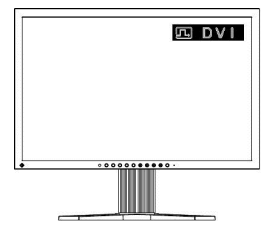

• Per impostare la selezione del segnale [Input Signal]

Il monitor riconosce il tipi di segnale inviato dal PC attraverso il connettore. Se uno dei due PC è spento o entra nella modalità power saving, automaticamente il monitor visualizza i segnali dell'altro PC.

| Priorità di segnale | descrizione                                                                                                    |
|---------------------|----------------------------------------------------------------------------------------------------|
| Auto                | Se uno dei PC è spento o nella modalità powersaving, il monitor auto-<br>maticamente visualizza il segnale dell'altro PC.  |
| Manual              | Il monitor riconosce solo il segnale d'ingresso del PC attivo.<br>Selezionare un segnale d'ingresso attivo con il tasto S. |

[Impostazione ingresso segnale]

(1) Selezionare < Others> dal menu di impostazione e premere il tasto Enter.

(2) Selezionare <Input Signal> dal menu <Others> e premere il tasto Enter.

Il menu <Input Signal> appare.

(3) Selezionare"Auto"o"Manual"con I stati di direzione su e giù e confermare con il tasto Enter.

#### 3-2 Impostare il livello d'ingresso DVI [DVI Input Level]

Questa funzione permette di impostare il livello d'ingresso del segnale DVI se si utilizza un cavo DVI lungo.

Parametri impostabili: Auto, Manual (1 - 8)

- (1) Premere (1) per spegnere il monitor
- (2) Premere (d) premendo (d) contemporaneamente per riaccendere il monitor. Il menu<DVI Input Level> appare.

(3) Selezionare "Auto" o "Manual" con i tasti di direzione su e giù. Se si seleziona "Manual", impostare correttamente il livello d'ingresso con i tasti di direzione destra e sinistra.

(4)Premere il tasto Enter per confermare le impostazioni.

L'impostazione è completata

#### NOTA

• Se è selezionata l'opzione "Auto" per il segnale d'ingresso, la funzione di risparmio energetico si attiverà solo se entrambi i PC sono in modalità powersaving.

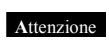

• Selezionare l'opzione "Manual" solo nel caso che sullo schermo appaiono distorsioni o aberrazione se si utilizza un cavo DVI lungo.

#### 3-3 Collegamento di periferiche USB

Questo monitor è munito di un connettore che supporta gli standard USB permettendo il collegamento a periferiche o PC compatibili.

Requisiti di sistema:

PC munito di porta USB o altro USB hub compatibile collegato al PC
 Windows 2000/XP/Vista o Mac OS 9.2.2 e Mac OS X 10.2 o superiore
 Cavo USB EIZO (MD-C93)

- Procedimento di connessione (Setup della funzione USB)
   (1) Collegare il monitor al PC tramite il cavo segnale ed accendere il PC
- (2) Collegare la porta upstream del monitor alla porta downstream al PC o altro dispositivo compatibile

(3) Dopo il settaggio l'hub del monitor è disponibile per il collegamento ad ulteriori periferiche compatibili tramite la porta USB.

Upstream

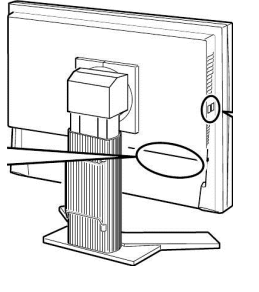

Downstream

Dopo la connessione del cavo, la funzione USB si avvia automaticamente.

 Il malfunzionamento del collegamento USB può dipendere dal PC, OS o dalle periferiche Anche se il monitor si trova nella modalità power save (risparmio energetico) gli apparecch collegati alla porta USB (sia upstream che downstream) funzionano normalmente

• Se il monitor è spento, le periferiche collegate alla porta downstream non funzionano.

30 Capitolo 3 Collegamento cavi

## Capitolo 4 Risoluzione di problemi

Se il problema continua a persistere, contattare un rivenditore EIZO specializzato.

- Nessuna immagine  $\rightarrow$  vedi No.1 -No.2.
- Problemi d'immagine (ingresso digitale)  $\rightarrow$  vedi No.3 -No.8.
- Problem d'immagine (ingresso analogico)  $\rightarrow$  vedi No.3 -No.12.
- Altri problemi  $\rightarrow$  vedi No.13 -No.16.
- Problemi USB  $\rightarrow$  vedi No.17.

| Problema                                                                                                    | Probabile causa e rimedio                                                                                                    |
|----------------------------------------------------------------------------------------------------|----------------------------------------------------------------------------------------------------|
| <ol> <li>Nessuna immagine</li> <li>La spia dell'alimentazione è spenta</li> </ol>                                                                                                    | <ul> <li>Verificare che il cavo dell'alimentazione è collegato correttamente. Se<br/>il problema persiste spegnere l'interruttore principale e riprovare dopo un<br/>paio di minuti.</li> <li>Riaccendere l'interruttore principale</li> <li>Premere . ()</li> </ul>                                                                                                    |
| • La spia dell'alimentazione lampeggia in blu                                                                                                    | <ul> <li>Impostare i valoti della luminosità, contrasto [Brightness], [Contrast] e gain [Gain] su parametri superiori. (vedi pag 18, 20)</li> <li>Se si utilizza un cavo DVI lungo, impostastre il livello d'ingresso DVI utilizzando l'opzione [DVI Input Level]. (vedi 29)</li> </ul>                                                                                                    |
| • La spia dell'alimentazione lampeggia in arancione                                                                                                    | <ul> <li>Cambiare l'ingresso segnale premendo Basto S.</li> <li>Attivare il mouse o un tasto qualunque della tastiera.</li> <li>Verificare che il PC sia acceso.</li> </ul>                                                                                                    |
| .Il seguente messaggio appare sullo schermo.                                                                                                    | Questo messaggio appare se il segnale d'ingresso non viene<br>ricevuto correttamente anche se il monitor funziona correttamente.                                                                                                    |
| • Questo segnale annare se non viene ricevuto alcun segnale d'ingresso.<br>Signal Check<br>D-SUB<br>No Signal                                                                                                    | <ul> <li>Ciò può dipendere dal fatto che alcuni PC non trasmettono segnali d'uscita immediatamente dopo l'accensione.</li> <li>Verificare che il PC sia acceso.</li> <li>Controllare che il cavo di alimentazion contexto correttamente.</li> <li>Cambiare il segnale d'ingresso premendo il tasto S.</li> <li>Se si utilizza un cavo DVI lungo, è necessario impostare il livello d'ingresso DVI utilizzando l'opzione [DVI Input Level]. (vedi pag 29)</li> </ul>                                                                                                    |
| <ul> <li>Il messaggio segnala che il segnale d'ingresso è fuori<br/>della portata specificata. (rappresentata in rosso)<br/>Esempio:</li> <li>Signal Error</li> <li>DVI Digital<br/>f D: 162.8MHz<br/>f H: 75.4kHz<br/>f V: 60.4Hz</li> </ul> | <ul> <li>Controllare che le impostazioni del PC siano compatibili alla<br/>risoluzione ed alla frequenza di scansione verticale/orizzontale del monitor.<br/>(vedi pag. 9)</li> <li>Riaccendere il PC.</li> <li>Selezionare una modalità di visualizzazione appropriata utilizzando l'apposita<br/>utility della scheda grafica. Per dettagli consultare il manuale della scheda<br/>grafica<br/>fD : Dot Clock<br/>(visualizzazione solo per segnali d'ingresso digitale)<br/>fH : frequenza di scansione orizzontale<br/>fV : frequenza di scansione verticale</li> </ul> |
| . Lo schermo appare troppo chiaro o troppo scuro.                                                                                                    | <ul> <li>Impostare la luminosità ed il contrasto [Brightness] [Contrast]. (La retroil-<br/>luminazione del monitor ha un arco di vita limitato. Se lo schermo tende ad<br/>oscurarsi o presenta uno sfarfallio, contattare il rivenditore EIZO di fiducia.<br/>(vedi pag. 18)</li> <li>Attivare la funzione Auto EcoView (vedi pag 21) Il monitor imposta auto-<br/>maticamente la luminosità dello schermo adattandola alle condizione di luce<br/>ambientale.</li> </ul>                                                                                                  |
| . I caratteri risultano sfocati                                                                                                    | <ul> <li>Verficare che l'impostazione del segnale del PC sia corrispondente con la risoluzione e la frequenza di scansione verticale del monitor. (vedi pag. 9)</li> <li>Impostare la funzione [Smoothing]. (vedi pag. 16)</li> </ul>                                                                                                    |

| Problema                                                                       | Possibile causa e rimendio                                                                                                    |
|--------------------------------------------------------------------------------|----------------------------------------------------------------------------------------------------|
| . Appaiono immagini fantasma                                                   | • Utilizzare uno screen saver o attivare la funzione off timer per evitare im-                                                                           |
|                                                                                | magini fantasma. Questo fenomeno è particolarmente diffuso fra i monitor                                                                                 |
|                                                                                | LCD. Evitare di visualizzare la stessa immagini per lunghi periodi.                                                                                      |
|                                                                                |                                                                                                    |
| 6. Puntini verde/rosso/blu e bianco appaiono e rimangono sullo schermo.        | • Si tratta di una particolarità della tecnologia LCD e non di un problema                                                                               |
|                                                                                | tecnico.                                                                                                    |
| 7. Sullo schermo rimangono impresse le impronte delle dita.                    | Impostare lo schermo su uno sfondo nero o bianco può rimediare il problema.                                                                              |
| 8. Sullo schermo appaiono disturbi                                             | • Se si invia un segnale d'ingresso analogico modificare le impostazioni del                                                                             |
|                                                                                | filtro segnale su "On" nell'opzione <signal filter=""> del menu <screen></screen></signal>                                                               |
|                                                                                | Inviando segnale dal sistema HDCP immagini standard possono apparire con                                                                                 |
|                                                                                | un leggere ritardo.                                                                                                    |
|                                                                                | • Se si utilizza un cavo DVI iungo, puo risultare necessario un impostazione<br>del livello di ingrasso DVI nell'onzione [DVI Input Level] (vedi neg 20) |
|                                                                                | del nveno di ingresso DVI nen opzione [DVI input Level]. (vedi pag.29)                                                                                   |
| 9. La posizione dell'immagine è scorretta                                      | Impostare correttamente l'immagine utilzzando il menu [Position]. (vedi 16)                                                                              |
|                                                                                | • Se il problema persiste, utilizzare la utility della scheda grafica per cambiare                                                                       |
|                                                                                | la posizione.                                                                                                    |
|                                                                                |                                                                                                    |
|                                                                                |                                                                                                    |
| 10. Linee verticali appaiono sullo schermo. l'immagine presenta il fenomeno di | Impostare la funzione [Clock], (vedi pag.15)                                                                                                    |
| sfarfallio.                                                                    |                                                                                                    |
|                                                                                |                                                                                                    |
|                                                                                |                                                                                                    |
|                                                                                |                                                                                                    |
|                                                                                |                                                                                                    |
| 11. Tutto lo schermo si presenta fenomeni di sfarfallio e aberrazioni.         | Impostare la funzione [Phase]. (vedi pag- 15)                                                                                                    |
|                                                                                |                                                                                                    |
|                                                                                |                                                                                                    |
|                                                                                |                                                                                                    |
| <u></u>                                                                        |                                                                                                    |
| 12 . La parte superire dello schermo è distorta (vedi grafico sottostante)     | Ciò è causato se entrambi i segnali compositi sync (X-OR)                                                                                                |
|                                                                                | e gli ingressi separati sync verticali vengono immessi contemporaneamente.                                                                               |
|                                                                                | Selezionare o un segnale composito o uno separato.                                                                                                    |
|                                                                                |                                                                                                    |
|                                                                                |                                                                                                    |
| 13 L'icons «Smoothing» nal manu d'impostazione                                 | • La impostazioni di emonthing non sono compre poposeria, aià directo dalla                                                                              |
| Screen> non è selezionabile                                                    | risoluzione attiva (Se un'impostazione è superflua l'icona non sarà seleziona-                                                                           |
|                                                                                | bile)                                                                                                    |
|                                                                                | • La funzione <smoothing> è disattivat alle seguenti risoluzioni:</smoothing>                                                                            |
|                                                                                | • 1920 × 1200                                                                                                    |
|                                                                                | • 960 × 600                                                                                                    |
|                                                                                | Selezionando [Enlarged] nel menu <screen size=""> alla risoluzione</screen>                                                                              |
|                                                                                | 1600 × 1200                                                                                                    |
|                                                                                | Selezionando z[Normal] nel menu <screen size="">.</screen>                                                                                               |
| 14. Il menu d'impostazione non annare                                          | Verificare che non sia attiva la funzione di bloccaggio dei tasti                                                                                        |
| r. a mena a impostazione non appare.                                           | (vedi pag. 25)                                                                                                    |
| 15La funzione di autoimpostazione (autoadiustment) non funziona corretta-      | • Questa funzione non è operativa se si immette un signale digitale                                                                                      |
| mente.                                                                         | • Questa funzione può non essere compatibile con alcune schede grafiche.                                                                                 |
|                                                                                |                                                                                                    |
| 16. Nessuna uscita audio è disponibile                                         | Verificare che il cavo mini jack sia collegato correttamente                                                                                             |
|                                                                                | • Controllare che il volume non sia impostato zu 0.                                                                                                    |
|                                                                                | Verificare le impostazioni del PC e del software audio playback                                                                                          |
|                                                                                |                                                                                                    |

| Problema                                                                   | Possibile causa ed eventuale rimedio                                          |
|----------------------------------------------------------------------------|-------------------------------------------------------------------------------|
| 17. Il monitor collegato al cavo USB non viene riconosciuto. I dispositivi | Verificare che il cavo USB sia collegato correttamente                        |
| connessi al monitor non sono operativi.                                    | Controllare la porta downstream collegando la periferica ad un altra porta    |
|                                                                            | downstream. Se il problema ste contattare un rivenditore EIZO. (Per ulteriori |
|                                                                            | dettagli consultare il manuale del PC.).                                      |
|                                                                            |                                                                               |
|                                                                            | Alternativamente tentare le seguenti operazioni:                              |
|                                                                            | riaccendere il PC                                                             |
|                                                                            | connettere il PC e le periferiche direttamente                                |
|                                                                            | Se il problema persiste contattare un rivenditore EIZO                        |
|                                                                            |                                                                               |
|                                                                            |                                                                               |
|                                                                            |                                                                               |
|                                                                            |                                                                               |
|                                                                            |                                                                               |
|                                                                            |                                                                               |

## Capitolo 5 Referenze

#### 5-1 Collegamento con un braccio flessibile

Il monitor può essere usato con un braccio flessibile togliendo il piedistallo del monitor.

1. Posare il monitor su un materiale soffice per non graffiarlo e collocare lo schermo verso il basso

2. Sollevare la protezione del piedistallo e muovere con cautela verso destra o sinistra per rimuoverlo.

Allentare le viti del piedistallo che lo fissano al monitor.

3. Fissare accuratamente al monitor il braccio flessibile o il piedistallo

desiderato con le viti specificate nel manuale del braccio flessibile.

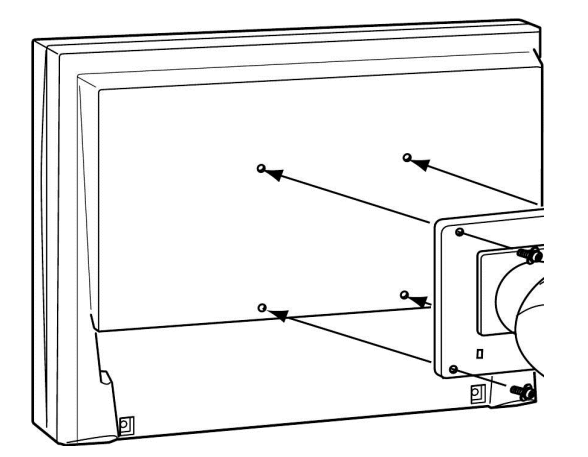

-

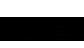

In caso di utilizzo di bracci flessibili di altri produttori verificare le seguenti specifiche prima dell'acquisto.
Cavità del braccio flessibile: 100 mm x 100 mn (conforme alla norma VESA )

......

•Carico massimo

•Utilizzo di un piedistallo o braccio flessible

conforme alle normative TÜV/GS

•Collegare i cavi solo dopo il collegamento al braccio flessibile

Utilizzare le viti sottoindicate.

- Piedistallo tilt
- EZ-UP stand
- Free mount type:

viti (M4 × 12mm)

- Piedistallo regolabile in altezza:

• Se si utilizza un braccio oppure un fissaggio a mur, verificare che l'angolo tilt del monitor

presenti il seguente angolo.

– Verso l'alto ed il basso 45°

(visualizzazione orizzontale e verticali, rota zione in senso orario di 90 gradi)

• Se si rimuove il piedistallo EZ-UP, girare il pannello del monitor leggermende a destra e sinistra per individuare le viti sotto il piedistallo.

#### 5-2 Piegare il piedistallo EZ-UP

Seguire le seguenti istruzioni per piegare correttamente il piedistallo in caso di trasporto o imballaggio del monitor.

1Rimuovere il copricavi.

2Abbassare la posizione dello schermo fino che il perno del piedistallo raggiunge la base del piedistallo ed inserire la placca di fissaggio.

Aggiustare l'angolo del monitor in modo che lo schermo non sfiori la base del piedistallo.

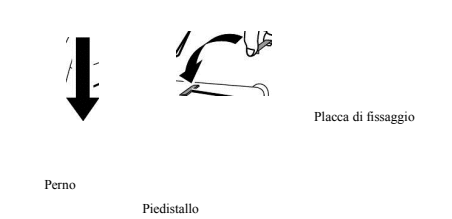

 $\boldsymbol{\mathcal{3}}$ Piegare lo schermo del monitor verso il basso tenendo premuto il tasto di sbloccaggio "Unlock"

Piegando lo schermo verso il basso ad un vincolo massimo di 25°, il tasto di bloccaggio può risultare rigido nello scorrere. In seguito, portare il monitor su una posizione verticale e spingere il tasto di sbloccaggio "Unlock".

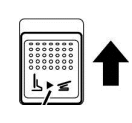

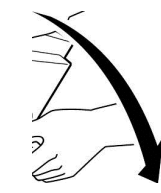

tasto di sbloccaggio

#### 5-3 Specifiche

S2232W

| Pannello LCD                                 |                                                    | 22.0 pollici (560 mm) Pannello TFT a colori con superficie antiriflesso<br>Angolo di visualizzazione :orizzontale 178°, verticale 178° (CR:10 o superiore) |  |  |  |  |
|----------------------------------------------|----------------------------------------------------|----------------------------------------------------------------------------------------------------|--|--|--|--|
| Dot Pitch                                    |                                                    | 0.282 mm                                                                                                    |  |  |  |  |
| Frequenza di scansione orizzontale           |                                                    | Analogica: 31-82 kHz<br>Digitale: 31-65 kHz                                                                                                    |  |  |  |  |
| Frequenza di scansione verticale (<br>(<br>E |                                                    | Analogica: 55-76 Hz (Non-interlace)<br>(1680 × 1050: 55-61 Hz)<br>Digitale: 59-61 Hz (Non-interlace)<br>(VGA TEXT: 69-71 Hz)                               |  |  |  |  |
| Risoluzione                                  |                                                    | 1680 × 1050                                                                                                    |  |  |  |  |
| Max. Dot Clock                               |                                                    | Analogico: 150 MHz<br>Digitale: 120 MHz                                                                                                    |  |  |  |  |
| Colori rappresentabili                       | i                                                  | Approssivatimente. 16.77 milioni di colori:Applicabili a 8 bit (1064.33milionidi colori<br>/10bitLUT)                                                      |  |  |  |  |
| Area ativa di visualiz                       | zazione (O × V)                                    | 473.8 mm × 296.1 mm                                                                                                    |  |  |  |  |
| Power Supply                                 |                                                    | 100-120 VAC ±10%, 50/60Hz 0.85A<br>200-240 VAC ±10%, 50/60Hz 0.43A                                                                                         |  |  |  |  |
| Consumo Schemo accesso                       |                                                    | 0W o inferiore (con USB e altoparlanti attivati)<br>0W o inferiori (senza USB e altoparlanti attivi)                                                       |  |  |  |  |
|                                              | Power saving/risparmio energetico                  | 1.5W o inferiore (per ingresso D-Sub singolo senza USB e il cavo stereo<br>mini jack non connesso, [Input Signal] : "Manual")                              |  |  |  |  |
|                                              | Tasto di accensione spento                         | 1W o inferiore (senza USB ed il cavo stereo stereo mini jack non collegato)                                                                                |  |  |  |  |
|                                              | Interruttore principale spento                     | 0W                                                                                                    |  |  |  |  |
| Connettore ingresso                          | segnale                                            | D-Sub mini 15-pin, DVI-D (compatibile con lo standard HDCP)                                                                                                |  |  |  |  |
| Ingresso segnale analogico (Sync)            |                                                    | Separato, TTL, positivo/ negativo<br>Composito, TTL, positivo/negativo                                                                                     |  |  |  |  |
| Ingresso segnale anal                        | ogico (Video)                                      | Analogico, positivo (0.7Vp-p/75Ω)                                                                                                    |  |  |  |  |
| Sistema di trasmissione segnale digitale     |                                                    | TMDS (Single Link)                                                                                                    |  |  |  |  |
| Memoria segnale video                        |                                                    | Segnale analogico: 45 (preset: 16)<br>Segnale digitale: 10                                                                                                 |  |  |  |  |
| Uscita audio                                 |                                                    | Uscita altoparlanti: 0.5W + 0.5W (8Ω, THD: 3% o inferiore)<br>Uscita cuffia: 2mW + 2mW                                                                     |  |  |  |  |
| Segnale di linea                             |                                                    | Ingresso impedance : 48 kΩ (typ.)<br>Livello d'ingresso :1.0 Vrms (Max.)                                                                                   |  |  |  |  |
| Plug & Play                                  |                                                    | VESA DDC 2B / EDID structure 1.3                                                                                                    |  |  |  |  |
| Dimensioni<br>(Larghezza) ×                  | Unità incluso piedistallo regolabile<br>in altezza | 511 mm (20.1 pollici) × 439 - 521 mm (17.3 - 20.5 pollici) × 208.5 mm<br>(8.2 pollici)                                                                     |  |  |  |  |
| (Altezza) ×<br>(Profondità)                  | Unità incluso piedistallo tilt                     | 511 mm (20.1 pollici) × 415 mm (16.3 pollici) × 205 mm (8.1 pollici)                                                                                       |  |  |  |  |
|                                              | Unità incluso piedistallo EZ-UP                    | 511 mm (20.1 pollici) × 351.5 - 516.5 mm (13.8 - 20.3 pollici) × 279.9 mm -<br>307.5 mm (11.0 - 12.1 pollici)                                              |  |  |  |  |
|                                              | Unità senza piedistallo                            | 511 mm (20.1pollici) × 333 mm (13.1 pollici) × 85 mm (3.35 pollici)                                                                                        |  |  |  |  |

| Peso                               | Unità incluso piedistallo regolabile | Approx. 9.6 kg (21.2 libbre.)                                                                                                    |  |  |  |  |
|------------------------------------|--------------------------------------|----------------------------------------------------------------------------------------------------|--|--|--|--|
|                                    | in altezza                           |                                                                                                    |  |  |  |  |
|                                    | Unità incluso piedistallo tilt       | Approx. 7.6 kg (16.8 libbre.)                                                                                                    |  |  |  |  |
|                                    | Unità incluso piedistallo EZ-<br>UP  | Approx. 11.4 kg (25 libbre.)                                                                                                    |  |  |  |  |
|                                    | Unità senza piedistallo              | Approx. 6.6 kg (14.6 libbre)                                                                                                    |  |  |  |  |
| Rotazione/inclinazione             | Piedistallo regolabile in altezza    | Silt: 40° verso l'alto, 0° verso il basso                                                                                                |  |  |  |  |
|                                    |                                      | Swivel: 35° destra, 35° sinistra<br>Regalazione in alterza: 82 mm (3.2 nolligi)                                                          |  |  |  |  |
|                                    |                                      | Rotazione: 90° (in senso orario)                                                                                                    |  |  |  |  |
|                                    | Piedistallo tilt                     | Tilt: 30° verso l'alto, -5° verso il basso                                                                                               |  |  |  |  |
|                                    | Piedistallo EZ-UP                    | Tilt: 25° verso l'alto, 0° verso il basso                                                                                                |  |  |  |  |
|                                    |                                      | Swivel: 172° destra e sinistra                                                                                                    |  |  |  |  |
|                                    |                                      | Regolazione in altezza: 165 mm (6.5 pollici)                                                                                             |  |  |  |  |
|                                    |                                      | Rotazione 0° (in senso orario)                                                                                                    |  |  |  |  |
| Condizione ambientali              | I emperatura                         | Temperatura operativa: 5 °C - 35 °C (41 °F - 95 °F)<br>Temperatura d'immaggazzinaggio: -20 °C - 60 °C (-4 °F - 140 °F)                   |  |  |  |  |
|                                    | Umidità                              | Umidità operativa : 30% - 80% R.H. (no condensation)                                                                                     |  |  |  |  |
|                                    |                                      | Umidità d'immaggazzinaggio : 30% - 80% R.H. (no condensation)                                                                            |  |  |  |  |
|                                    | Pressione                            | Operativo: 700 - 1,060 hPa                                                                                                    |  |  |  |  |
|                                    |                                      | D'immagazzinaggio: 200 - 1,060 hPa                                                                                                    |  |  |  |  |
| USB                                | Standard                             | USB Revision 2.0                                                                                                    |  |  |  |  |
|                                    | Port                                 | Upstream port $\times$ 1, Downstream port $\times$ 2                                                                                     |  |  |  |  |
|                                    | Supply current                       | Downstream: Max. 500mA/1 port                                                                                                    |  |  |  |  |
| S2242W                             |                                      |                                                                                                    |  |  |  |  |
| Pannello LCD                       |                                      | 22.0 pollici(560 mm) LCD TFT a colori con superfície antiriflesso                                                                        |  |  |  |  |
|                                    |                                      | Angolo di visualizzazione: orizzontale 178°, verticale 178° (CR:10 o superiore)                                                          |  |  |  |  |
| Dot Pitch                          |                                      | 0.247 mm                                                                                                    |  |  |  |  |
| Frequenza di scansione orizzontale |                                      | Analogica: 31-94 kHz<br>Digitale: 31-76 kHz                                                                                              |  |  |  |  |
| Frequenza di scansione             | verticale                            | Analogica: 55-76 Hz (Non-interlace)                                                                                                    |  |  |  |  |
|                                    |                                      | (1920 × 1200: 55-61 Hz)                                                                                                    |  |  |  |  |
|                                    |                                      | Digitale: 59-61 Hz (Non-interlace)<br>(VGA TEXT: 69-71 Hz)                                                                               |  |  |  |  |
| Risoluzione                        |                                      | 1920 × 1200                                                                                                    |  |  |  |  |
| Max Dot Clock                      |                                      | Analogico: 202.5 MHz                                                                                                    |  |  |  |  |
|                                    |                                      | Digitale: 162 MHz                                                                                                    |  |  |  |  |
| Colori rappresentabili             |                                      | Approx. 16.77 milioni di colori:applicabili a 8 bit (1064.33 milioni di colori/10bit LUT)                                                |  |  |  |  |
| Area attiva di visualizza          | azione (O $\times$ V)                | 473.8 mm × 296.1 mm                                                                                                    |  |  |  |  |
| Power Supply                       |                                      | 100-120 VAC ±10%, 50/60Hz 0.85A<br>200-240 VAC ±10%, 50/60Hz 0.43A                                                                       |  |  |  |  |
| Consumo                            | Schermo attivo                       | 90W o inferiore (con USB e altoparlanti accesi)<br>80W o inferiore (senza USB e altoparlanti accesi)                                     |  |  |  |  |
|                                    | Power saving/risparmio energetico    | 1.5W o inferiore con segnale singolo d'ingresso D-Sub, senza USB e con cavo stereo<br>mini iack non connesso. [Input Signal] : "Manual") |  |  |  |  |
|                                    | Tasto di accensione spento           | IW o inferiore(senza LISB e cavo stereo mini jack non connesso)                                                                          |  |  |  |  |
|                                    | a asto un acconsione spento          | i w o mieriore(senza 055 e cavo stereo inini jack non connesso)                                                                          |  |  |  |  |
|                                    | Interruttore principale spento       | 0W                                                                                                    |  |  |  |  |
| Connettore ingresso se             | gnale                                | D-Sub mini 15-pin, DVI-D (conforme allo standard HDCP)                                                                                   |  |  |  |  |

| Ingresso segnale analogico (Sync)                                               |                                                         | Separato, TTL, positivo/ negativo<br>Composito, TTL, positivo/ negativo                                                                                          |  |  |  |  |
|---------------------------------------------------------------------------------|---------------------------------------------------------|----------------------------------------------------------------------------------------------------|--|--|--|--|
| Ingresso segnale analog                                                         | gico (Video)                                            | Analogico, Positivo (0.7Vp-p/75Ω)                                                                                                    |  |  |  |  |
| Sistema di trasmissione digitale segnale                                        |                                                         | TMDS (Single Link)                                                                                                    |  |  |  |  |
| Memoria segnale video                                                           | ,                                                       | Segnale analogico: 45 (preset: 16)<br>Segnale digitale: 10                                                                                                    |  |  |  |  |
| Uscita audio                                                                    |                                                         | Uscita altoparlanti: 0.5W + 0.5W (8Ω, THD: 3% o inferiore)<br>Uscita cuffia: 2mW + 2mW                                                                           |  |  |  |  |
| Segnale di linea                                                                |                                                         | Impedance ingresso : 48 kΩ (typ.)<br>Livello d'ingresso :1.0 Vrms (Max.)                                                                                         |  |  |  |  |
| Plug & Play                                                                     |                                                         | VESA DDC 2B / EDID structure 1.3                                                                                                    |  |  |  |  |
| Dimensioni Unità incluso il piedistallo rego-<br>(Width) × labile in altezza (( |                                                         | 511 mm (20.1 pollici) × 439 - 521 mm (17.3 - 20.5 pollici) × 208.5 mm<br>(8.2 pollici)                                                                           |  |  |  |  |
| (Depth)                                                                         | Unità incluso il piedistallo Tilt                       | 511 mm (20.1 pollici) × 415 mm (16.3pollici) × 205 mm (8.1 pollici)                                                                                              |  |  |  |  |
|                                                                                 | Unità incluso il piedistallo EZ-UP                      | 511 mm (20.1 pollici) × 351.5 - 516.5 mm (13.8 - 20.3 pollici) × 279.9 mm -<br>307.5 mm (11.0 - 12.1 pollici)                                                    |  |  |  |  |
|                                                                                 | Unità senza piedistallo                                 | 511 mm (20.1pollici) × 333 mm (13.1 pollici) × 85 mm (3.35pollici)                                                                                               |  |  |  |  |
| Peso                                                                            | Unità incluso il piedistallo rego-<br>labile in altezza | Approx. 9.6 kg (21.2 libbre.)                                                                                                    |  |  |  |  |
|                                                                                 | Unità incluso il piedistallo Tilt                       | Approx. 7.6 kg (16.8 libbre)                                                                                                    |  |  |  |  |
|                                                                                 | Unità incluso il piedistallo EZ-UP                      | Approx. 11.4 kg (25.1 libbre.)                                                                                                    |  |  |  |  |
|                                                                                 | Unità senza piedistallo                                 | Approx. 6.6 kg (14.6 libbre.)                                                                                                    |  |  |  |  |
| Inclinazione/rotazione                                                          | Piedistallo regolabile in altezza                       | Tilt: 40° verso l'alto, 0° verso il basso<br>Swivel: 35° destra e sinistra<br>Regolazione in altezza: 82 mm (3.2pollici)<br>Rotazione: 90° (in senso orario)     |  |  |  |  |
|                                                                                 | Piedistallo Tilt                                        | Tilt: 30° verso l'alto, -5° verso il basso                                                                                                    |  |  |  |  |
|                                                                                 | Piedistallo EZ-UP                                       | Tilt: 25° verso l'alto , 0° verso il basso<br>Swivel: 172° destra e sinistra<br>Regolazione in altezza: 165 mm (6.5 pollici)<br>Rotazione: 90° (in senso orario) |  |  |  |  |
| Condizioni ambientali                                                           | Temperatura                                             | Temperatura operativa: 5 °C - 35 °C (41 °F - 95 °F)<br>D'immagazzinaggio: -20 °C - 60 °C (-4 °F - 140 °F)                                                        |  |  |  |  |
|                                                                                 | Umidità                                                 | Umidità operativa: 30% - 80% R.H. (no condensation)<br>D'immagazzinaggio: 30% - 80% R.H. (no condensation)                                                       |  |  |  |  |
|                                                                                 | Pressione                                               | Operativa: 700 - 1,060 hPa<br>D'immagazzinaggio: 200 - 1,060 hPa                                                                                                 |  |  |  |  |
| USB                                                                             | Standard                                                | USB Revision 2.0                                                                                                    |  |  |  |  |
|                                                                                 | Port                                                    | Upstream port × 1, Downstream port × 2                                                                                                    |  |  |  |  |
| C24223W                                                                         | Supply current                                          | Downstream: Max. 500mA/1 port                                                                                                    |  |  |  |  |
| Pannello LCD                                                                    |                                                         | 24.1 pollici (610 mm) LCD TFT a colori con superfície antiriflesso<br>Angolo di visualizzazione: orizzontale 178°, verticale 178° (CR:10 o superiore)            |  |  |  |  |
| Dot Pitch                                                                       |                                                         | 0.270 mm                                                                                                    |  |  |  |  |
| Frequenza di scansione                                                          | orizzontale                                             | Analogica: 31-94 kHz<br>Digitale: 31-76 kHz                                                                                                    |  |  |  |  |

| Frequenza di scansione verticale       |                                                    | Analogica: 55-76 Hz (Non-interlace)<br>(1920 × 1200: 55-61 Hz)<br>Digitale: 59-61 Hz (Non-interlace)<br>(VGA TEXT: 69-71 Hz)                                      |  |  |  |  |
|----------------------------------------|----------------------------------------------------|----------------------------------------------------------------------------------------------------|--|--|--|--|
| Risoluzione                            |                                                    | 1920 × 1200                                                                                                    |  |  |  |  |
| Max. Dot Clock                         |                                                    | Analogico: 202.5 MHz<br>Digitale: 162 MHz                                                                                                    |  |  |  |  |
| Colori rappresentabili                 |                                                    | Approx. 16.77 milioni di colori:a 8 bit (1064.33 milioni di colori/10bit<br>LUT)                                                                                  |  |  |  |  |
| Area attiva di visualizzazione (O × V) |                                                    | 518.4 mm × 324.0 mm                                                                                                    |  |  |  |  |
| Power Supply                           |                                                    | 100-120 VAC ±10%, 50/60Hz 0.95A<br>200-240 VAC ±10%, 50/60Hz 0.45A                                                                                                |  |  |  |  |
| Consumo                                | Schermo acceso                                     | /5W o inferiore (con USB e altoparlanti accesi)<br>/0W o inferiore (senza USB e senza altoparlanti accesi)                                                        |  |  |  |  |
|                                        | Power saving/risparmio energetico                  | 1.5W o inferiore (per ingresso singolo D-sub, senza USB e con il cavo stereo<br>nini jack non collegato[Input Signal] : "Manual")                                 |  |  |  |  |
|                                        | Tasto di accensione spento                         | 1W o inferiore (senza USB ed il cavo stereo mini jack non collegato)                                                                                              |  |  |  |  |
| Main Power switch Off 0                |                                                    | 0W                                                                                                    |  |  |  |  |
| Connettore ingresso se                 | gnale                                              | D-Sub mini 15-pin, DVI-D (compatibile con lo standard HDCP)                                                                                                    |  |  |  |  |
| Ingresso segnale analog                | gico (Sync)                                        | Separato, TTL, positivo/ negativo<br>Composite, TTL, positivo/ negativo                                                                                           |  |  |  |  |
| Ingresso segnale analog                | gico (Video)                                       | Analogico, positivo (0.7Vp-p/75Ω)                                                                                                    |  |  |  |  |
| Sistema di trasmissione                | segnale digitale                                   | TMDS (Single Link)                                                                                                    |  |  |  |  |
| Memoria segnale video                  |                                                    | Segnale analogico: 45 (preset: 22)<br>Segnale digitale: 10                                                                                                    |  |  |  |  |
| Uscita audio                           |                                                    | Uscita altoparlanti: 0.5W + 0.5W (8Ω, THD: 3% o inferiore)<br>Uscita cuffica: 2mW + 2mW                                                                           |  |  |  |  |
| Linea segnale                          |                                                    | Impendance ingresso : 48 kΩ (typ.)<br>Livello d'ingresso :1.0 Vrms (Max.)                                                                                         |  |  |  |  |
| Plug & Play                            |                                                    | VESA DDC 2B / EDID structure 1.3                                                                                                    |  |  |  |  |
| Dimensioni<br>(Larghezza) ×            | Unità incluso piedistallo regolabile<br>in altezza | 566 mm (22.3 pollici) × 456 - 538 mm (18.0 - 21.2 pollici) × 208.5 mm<br>(8.2 pollici)                                                                            |  |  |  |  |
| (Altezza) ×<br>(Profondità)            | Unità incluso piedistallo<br>EZ-UP                 | 566 mm (22.3 pollici) × 380.4 - 533.5 mm (15.0 - 21.0 pollici) × 279.9 mm -<br>307.6 mm (11.0 - 12.1 pollici)                                                     |  |  |  |  |
|                                        | Unità senza piedistallo                            | 566 mm (22.3 pollici) × 367 mm (14.4 pollici) × 85 mm (3.35 pollici)                                                                                              |  |  |  |  |
| Mass                                   | Unità incluso piedistallo regolabile<br>in altezza | Approx. 10.2 kg (22.5 libbre.)                                                                                                    |  |  |  |  |
|                                        | Unità incluso piedistallo<br>EZ-UP                 | Approx. 12.0 kg (26.5 libbre .)                                                                                                    |  |  |  |  |
|                                        | Unità senza piedistallo                            | Approx. 7.2 kg (15.9 libbre .)                                                                                                    |  |  |  |  |
| Movable range                          | Piedistallo regolabile in altezza                  | Tilt: 40° verso l'alto, 0° verso il basso<br>Swivel: 35° destra e sinistra<br>Regolazione in altezza: 82 mm (3.2 pollici)<br>Rotazione: 90° (in senso orario)     |  |  |  |  |
|                                        | Piedistallo EZ-UP                                  | Tilt: 25° verso l'alto, 0° verso il basso<br>Swivel: 172° destra e sinistra<br>Regolazione in altezza: 153.1 mm (6.0 pollici)<br>Rotazione: 90° (in senso orario) |  |  |  |  |

| Condizioni ambientali | Temperatura    | Operativa: 5 °C - 35 °C (41 °F - 95 °F)<br>D'immagazzinaggio: -20 °C - 60 °C (-4 °F - 140 °F)       |
|-----------------------|----------------|----------------------------------------------------------------------------------------------------|
|                       | Umidità        | Operativa: 30% - 80% R.H. (no condensation)<br>D'immagazzinaggio : 30% - 80% R.H. (no condensation) |
|                       | Pressione      | Operativa: 700 - 1,060 hPa<br>D'immagazzinaggio : 200 - 1,060 hPa                                   |
| USB                   | Standard       | USB Revision 2.0                                                                                    |
|                       | Port           | Upstream port $\times$ 1, Downstream port $\times$ 2                                                |
|                       | Supply current | Downstream: Max. 500mA/1 port                                                                       |

#### Impostazioni default principali (presettaggio in fase di fabbbricazione)

| Auto EcoView               |            | Off                       |  |  |  |
|----------------------------|------------|---------------------------|--|--|--|
| Smoothing 2                |            | 3                         |  |  |  |
| FineContrast Mode          |            | Custom                    |  |  |  |
| PowerManager               |            | On                        |  |  |  |
| Segnale d'ingresso         |            | Manuale                   |  |  |  |
| Formato schermo            |            | Full Screen/pieno schermo |  |  |  |
| Off Timer                  |            | Disable/disattivato       |  |  |  |
| Impostazioni finestra menu | Dimensione | Normale                   |  |  |  |
|                            | Off Timer  | 45 sec                    |  |  |  |
| Lingua                     |            | Inglese                   |  |  |  |

Dimensioni esterne S2232W/S2242W(con piedistallo regolabile in altezza)

unità : mm (pollici)

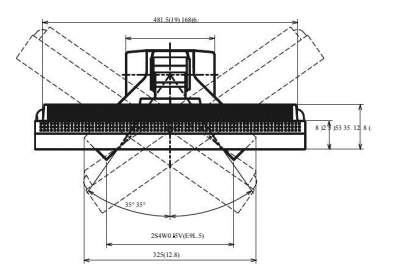

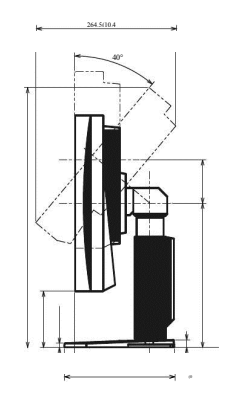

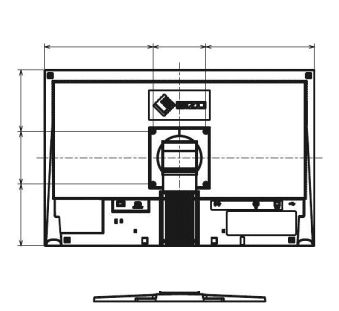

S2232W/S2242W(piedistallo Tilt)

unità : mm (pollici)

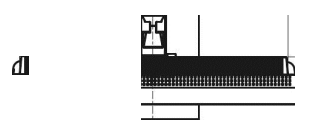

ý.

9

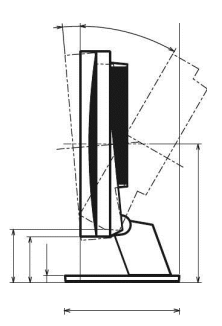

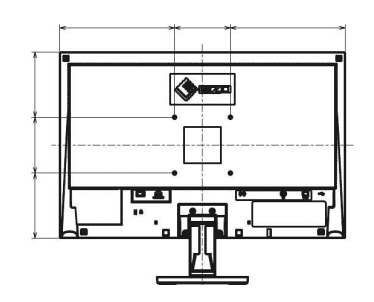

#### S2232W/S2242W(Piedistallo EZ-UP)

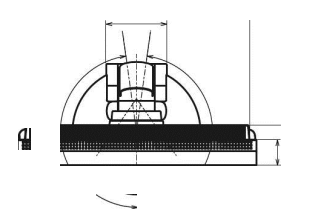

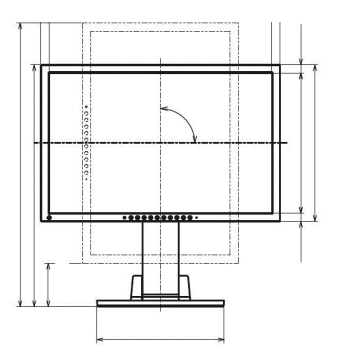

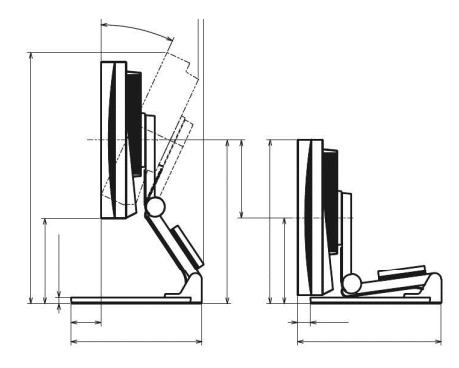

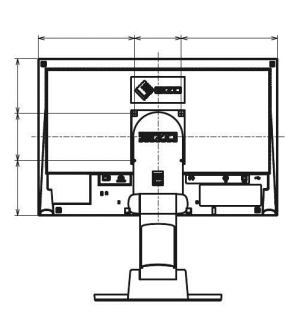

S2432W (piedistallo regolabile in altezza)

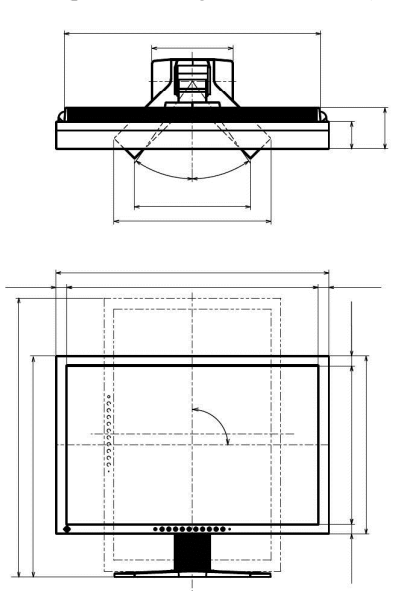

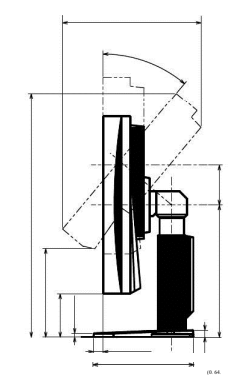

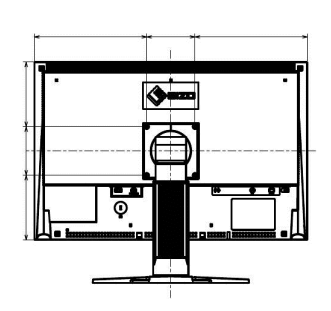

#### S2432W (Piedistallo EZ-UP)

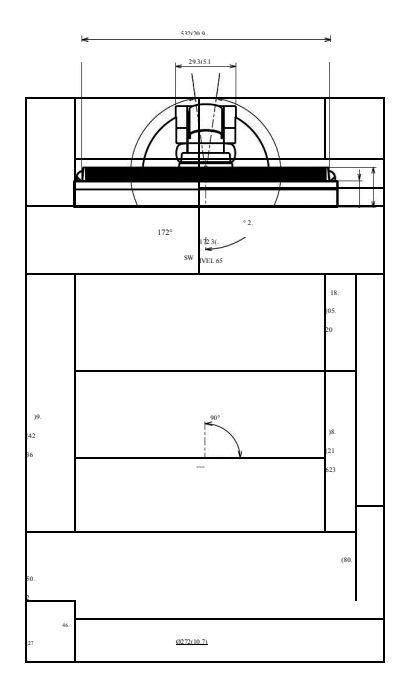

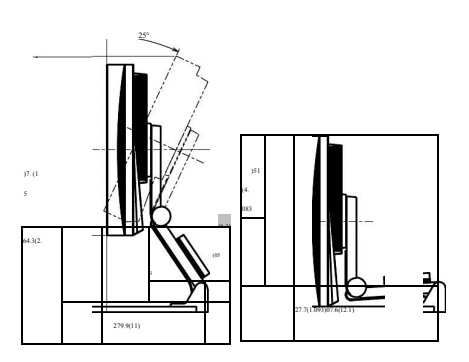

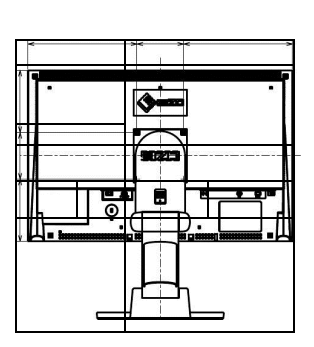

unit : mm (inch)

#### Assegnazione connettore pin

• DVI-D

| 6 |    |    |    | <b>.</b> |    |    |    |    | 0 |
|---|----|----|----|----------|----|----|----|----|---|
| - | 1  | 2  | 3  | 4        | 5  | 6  | 7  | 8  |   |
| O | 9  | 10 | 11 | 12       | 13 | 14 | 15 | 16 |   |
|   | 17 | 18 | 19 | 20       | 21 | 22 | 23 | 24 |   |

| Pin No. | Segnale                 | Pin No. | Segnale                                      | Pin No. | Segnale                 |
|---------|-------------------------|---------|----------------------------------------------|---------|-------------------------|
| 1       | T.M.D.S. Data 2-        | 9       | T.M.D.S. Data1 -                             | 17      | T.M.D.S. Data0-         |
| 2       | T.M.D.S. Data 2+        | 10      | T.M.D.S. Data1 +                             | 18      | T.M.D.S. Data0+         |
| 3       | T.M.D.S. Data2/4 Shield | 11      | T.M.D.S. Data1/3 Shield                      | 19      | T.M.D.S. Data0/5 Shield |
| 4       | NC*                     | 12      | NC*                                          | 20      | NC*                     |
| 5       | NC*                     | 13      | NC*                                          | 21      | NC*                     |
| 6       | DDC Clock (SCL)         | 14      | +5V Power                                    | 22      | T.M.D.S. Clock shield   |
| 7       | DDC Data (SDA)          | 15      | Ground (return for +5V,<br>Hsync, and Vsync) | 23      | T.M.D.S. Clock+         |
| 8       | NC*                     | 16      | Hot Plug Detect                              | 24      | T.M.D.S. Clock-         |

(NC\*: No Connection)

#### • D-Sub mini 15-pin

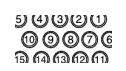

| Pin No. | Segnale     | Pin No. | Segnale            | Pin No. | Segnale     |
|---------|-------------|---------|--------------------|---------|-------------|
| 1       | Red video   | 6       | Red video ground   | 11      | NC*         |
| 2       | Green video | 7       | Green video ground | 12      | Data (SDA)  |
| 3       | Blue video  | 8       | Blue video ground  | 13      | H. Sync     |
| 4       | NC*         | 9       | NC*                | 14      | V. Sync     |
| 5       | Ground      | 10      | Ground             | 15      | Clock (SCL) |

(NC\*: No Connection)

#### • USB port

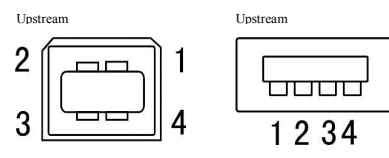

Serie B

| S | eris A |
|---|--------|
|   |        |

| contatto no. | Segnale | Descrizione  |
|--------------|---------|--------------|
| 1            | VCC     | Cable power  |
| 2            | – Data  | Serial data  |
| 3            | + Data  | Serial data  |
| 4            | Ground  | Cable ground |

#### Accessori in dotazione

| Cleaning Kit/kit di pulizia     | EIZO ScreenCleaner |
|---------------------------------|--------------------|
| Speaker Unit/unità multimediale | i•Sound L3*        |

\* La possibilità di collegamento dipende dal tipo di piedistallo

Per le informazioni attuali sugli accessori disponibili cliccare su http://www.eizo.com

#### 5-4 Glossario

Clock

Se il monitor LCD viene collegato alla scheda video tramite un connettore analogico possono talvolta apparire striature e linee verticali (la causa può essere talvolta una frequenza del monitor diversa al dot clock del sistema grafico). Pe risolvere il problema impostare correttamente la frequenza clock.

#### DDC/CI (Display Data Channel/Command Interface)

VESA fornisce le norme di standardizzazione per la comunicazione interattiva delle informazioni di impostazione ecc. tra il computer ed il monitor.

#### DVI (Digital Visual Interface)

L'interfaccia digitale trasmette dati digitali senza perdite di dati direttamente dal PC usando il metodo di trasmissione segnali "TMDS". Esistono due tipi di connettore DVI: DVI-D compatibile solo per segnali digitali e DVI-i in grado di elaborare sia segnali digitali che analogici.

#### DVI DMPM (DVI Digital Monitor Power Management)

Il sistema di controllo per l'interfaccia digitale. Lo stato "Monitor ON" (modalità operativa) e lo stato "Active Off" (modalità di power-saving/risparmio energetico) sono indispensabili come parte della funzione DVI-DMPM del monitor.

#### Gain

Il valore gain è usato per regolare i parametri del colore rosso, verde e blu; quindi dei colori primari. Tutti i colori rappresentati da un monitor sono una combinazione di questi tre colori. Il tono può essere variato o cambiato impostando l'intensità della luminosità (volume) che passa attraverso ogni filtro colore.

#### Gamma

La correzione Gamma controlla e gestisce la brillantezza. Impostando valori gamma bassi l'immagine appare nitida e precisa.

#### HDCP (High-bandwidth Digital Contents Protection)

HDCP significa High-bandwidth Digital Content Protection ed è un sistema di protezione che crea una catena di fiducia tra una sorgente HD e un dispositivo di visualizzazione a cui questa è collegata.

Il segnale HD viene criptato all'interno della sorgente prima che questo venga inviato tramite connes-sione HDMI e viene quindi decriptato all'interno del dispositivo di visualizzazione.

#### Phase

La funzione phase influenza il ritardo di risposta durante la convergenza da segnale d'ingresso analogico a digitale. L'impostazione dei parametri phase dopo l'impostazione del clock permette una visualizzazione ancora più nitida.

#### Range

L'impostazione del parametro range controlla il livello dei segnali d'uscita per visualizzare sullo schermo tutte le gradazioni di colori disponibili.

#### Risoluzione

Numero di pixel (punti sullo schermo) che costituiscono l'immagine ed è espresso come numero di punti orizzontali moltiplicato il numero di punti verticalei (es. 640 x 480). Questo modello presenta una risoluzionedi 1920 pixel orizzontale e 1200 pixel verticale. Ad una risoluzione di 1929 x 1200 tutti i pixels sono visualizzati a pieno schermo.(1:1).

#### sRGB (Standard RGB)

E' uno spazio RGB standard sviluppato nel 1995 come spazio di colore di default per Windows, Internet e le applicazioni multimediali ed ha una gamma RGB più ristretta.

#### Temperatura

Unità di misura per misurare la temperatura di colore. Fu ideata dallo scienziato Lord Kelvin. I valori più alti

rappresentano la performance migliore.

5,000 K: bianco leggermente rossastro.

6,500 K: tono bianco morbido, simile al bianco della carta.

9,300 K: tono bianco leggermente bluastro

TMDS (Transition Minimized Differential Signaling) Un segnale di trasmissione di interfaccia digitale.

#### VESA DPMS (Video Electronics Standards Association - Display Power Management Signaling)

Associazione fra produttori di hardware per l'uniformità per la definizione ed il mantenimento degli standard per schede video e monitor. La VESA ha svolto un ruolo fondamentale per l'introduzione degli standard grafici video Super VGA ed Extended VGA contribuendo a ridurre al minimo lo sfarfal-lio, lo stress e l'affaticamento della vistadell'operatore..

#### 5-5 Preset video

La seguente tabella indica i parametri di presettaggio video di fabbricazione (solo per il segnale analogico)

|                       |           |             | Frequenza       |          |
|-----------------------|-----------|-------------|-----------------|----------|
| Modalità              | Dot clock |             | Orizzontale kHz | Polarità |
|                       |           |             | Verticale: Hz   |          |
|                       |           | Orizzontale | 31.47           | Negativo |
| VGA 640×480@60Hz      | 25.2 MHz  | Verticalee  | 59.94           | Negativo |
| VGA TEXT              | 28.3 MHz  | Orizzontale | 31.47           | Negativo |
| 720×400@70Hz          |           | Verticalee  | 70.09           | Positivo |
| VESA 640×480@72Hz     |           | Orizzontale | 37.86           | Negativo |
|                       | 31.5 MHz  | Verticalee  | 72.81           | Negativo |
| VESA 640×480@75Hz     |           | Orizzontale | 37.50           | Negativo |
| ·                     | 31.5 MHz  | Verticalee  | 75.00           | Negativo |
| VESA 800×600@56Hz     |           | Orizzontale | 35.16           | Positivo |
| VEDA COO COOLECTIE    | 36.0 MHz  | Verticalee  | 56.25           | Positivo |
| VESA 800×600@60Hz     |           | Orizzontale | 37.88           | Positivo |
| VESI 000×000@00112    | 40.0 MHz  | Verticalee  | 60.32           | Positivo |
| VESA 800×600@72Hz     |           | Orizzontale | 48.08           | Positivo |
| VESA 800~000@72112    | 50.0 MHz  | Verticalee  | 72.19           | Positivo |
| VESA 800×600@75Hz     |           | Orizzontale | 46.88           | Positivo |
| VESA 800×000@75112    | 49.5 MHz  | Verticalee  | 75.00           | Positivo |
| VESA 1024-768@6011-   |           | Orizzontale | 48.36           | Negativo |
| VESA 1024×708@00HZ    | 65.0 MHz  | Verticalee  | 60.00           | Negativo |
| VESA 1024-768@7011-   |           | Orizzontale | 56.48           | Negativo |
| VESA 1024×708@70HZ    | 75.0 MHz  | Verticalee  | 70.07           | Negativo |
| VESA 1024-769-7511-   |           | Orizzontale | 60.02           | Positivo |
| VESA 1024×768@75Hz    | 78.8 MHz  | Verticalee  | 75.03           | Positivo |
|                       | 108.0 MHz | Orizzontale | 67.50           | Positivo |
| VESA 1 1 52×804@/5Hz  |           | Verticalee  | 75.00           | Positivo |
|                       | 108.0 MHz | Orizzontale | 60.00           | Positivo |
| VESA 1280×960@60Hz    |           | Verticalee  | 60.00           | Positivo |
|                       | 108.0 MHz | Orizzontale | 63.98           | Positivo |
| VESA 1 280×1 024@60Hz |           | Verticalee  | 60.02           | Positivo |
|                       |           | Orizzontale | 79.98           | Positivo |
| VESA I 280×1 024@/5Hz | 135.0 MHz | Verticalee  | 75.03           | Positivo |
| VESA 1 600×1 200@60Hz |           | Orizzontale | 75.00           | Positivo |
| (S2232W/S2242W)       | 162.0 MHz | Verticalee  | 60.00           | Positivo |
| VESA 1 600×1 200@65Hz |           | Orizzontale | 81.30           | Positivo |
| (S2232W/S2242W)       | 175.0 MHz | Verticalee  | 65.00           | Positivo |
| VESA 1 600×1 200@70Hz |           | Orizzontale | 87.50           | Positivo |
| (S2232W/S2242W)       | 189.0 MHz | Verticalee  | 70.00           | Positivo |
| VESA 1 600×1 200@75Hz |           | Orizzontale | 93.75           | Positivo |
| (S2232W/S2242W)       | 202.5 MHz | Verticalee  | 75.00           | Positivo |
| VESA CVT              |           | Orizzontale | 65.29           | Negativo |
| 1 680× 1 050@60Hz     | 146.3 MHz | Verticalee  | 59.95           | Positivo |
| VESA CVT              |           |             | 74.56           | Next     |
| 1 920× 1 200@60Hz     | 193.3 MHz | Orizzontale | /4.56           | Negativo |
| (S2232W/S2242W)       |           | Verticalee  | 59.89           | Positivo |
| VESA CVT RB           |           |             | 74.04           | D :::    |
| 1 920× 1 200@60Hz     | 154.0 MHz | Orizzontale | /4.04           | Positivo |
| (S2232W/S2242W)       | 10 11112  | Verticalee  | 59.95           | Negativo |

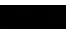

• L'immagine può risultare deviata a seconda de PC connesso e richiedere quindi delle ulteriori impostazioni dello schermo nel menu d'impostazione.

• Se un segnale differente a quelli indicati nella tabella viene immesso, impostare lo schermo utilizzando il menu d'impostazione. In questo caso comunque la visualizzazione dello schermc può risultare scorretta anche dopo l'impostazione.

•Se vengono utilizzati segnali interlacciati, l'immagine può essere visualizzata scorrettamente anche dopo aver effettuato delle ulteriori impostazioni nel menu d'impostazione.

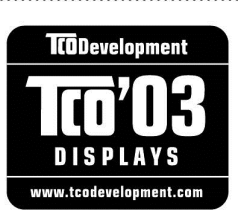

#### Congratulazioni

Il monitor che avete acquistato porta il sigillodi controllo TCO'03. TCO è l'acronimo svedese della confederazione di dipendenti professionisti che stabilisce i requisiti di ergonomia per gli uffici quali materiali plastici, colore delle mascherine, riflesso degli schermi, materiali dei cavi come anche i valori di inclinazione e regolazione in altezza.

Le condizioni di base per accedere alla certificazione TCO riguardano la tutela della sicurezza e della

salute ed includono:

- l'ergonomia visiva e la qualità dell'immagine;
- i livelli di emissione dei campi magnetici ed elettrici;
- i sistemi di gestione dell'ambiente per i produttori, ISO 14000 e EMAS;
- l'uso di sostanze pericolose come i brominati ritardanti di fiamma, polimeri vinilici, mercurio;
- il consumo energetico e la rapida riaccensione dell'attrezzatura dopo la sospensione dell'alimentazione;
- le emissioni chimiche ed i livelli di rumore.

La certificazione TCO è assegnata dal TCO development, di proprietà della Swedish Confedera-tion of Professional Employees. La certificazione in base a questi requisiti fornisce ai produttori un strumento per dimostrare la qualità superiore del prodotto e la particolare attenzione al fattore ergonomia.

per ulteriori informazioni visitate il sito www.tcodevelopment.com

| solo per U.S.A., Canada, ecc. (rated 100-120 Vac)                                                                                                    |                                       |  |  |
|----------------------------------------------------------------------------------------------------|---------------------------------------|--|--|
| FCC Dichiarazione di conformità                                                                                                    |                                       |  |  |
| La parte responsabile                                                                                                    | EIZO NANAO TECHNOLOGIES INC           |  |  |
|                                                                                                    | 5710 Warland Drive, Cypress, CA 90630 |  |  |
|                                                                                                    | Phone: (562)431-5011                  |  |  |
| dichiare che il prodotto                                                                                                    | Marca: EIZO                           |  |  |
|                                                                                                    | Modello: FlexScanS2232W/S2242W/S2432W |  |  |
| è conforme alla Parte 15 delle normative FCC (Federal Communication Commission) . Il funzionamento del prodott<br>è soggetto alle seguenti condizioni: (1) non deve provocare interferenze dannose e (2) deve essere in grado di accet-<br>tare eventuali interferenze ricevute, incluse quelle che potrebbero provocare anomalie nel funzionamento.<br>Questo dispositivo è stato collaudato ed è conforme ai requisiti richiesti per un apparecchio digitale di classe B ai sensi                                                                                                    |                                       |  |  |
| della Parte 15 delle normative FCC. Tali limiti sono volti a fornire una protezione ragionevole delle interferenze dannose ir<br>un'installazione residenziale. Questo prodotto genera, utilizza e può emettere radiofrequenze e se non intallata e utilizzato<br>secondo le istruzione può causare interferenze dannose alle comunicazioni radio. Non vi è alcuna garanzia che in particolar<br>installazioni non si verifichino tali interferenze. In caso di interferenze nella ricezione di segnali radio o televisivi, conse-<br>guenti all'accensione e allo spegnimento del prodotto, è possibile provare a ovviare a tali inconvenienti adottando i seguent<br>provvedimenti. |                                       |  |  |
| <ul> <li>* Riorientare o riposizionare l'antenna ricevente.</li> <li>* Aumentare la distanza tra il prodotto ed il ricevitore.</li> <li>* Collegare il prodotto alla presa di un circuito diverso da quello a cui è collegato il ricevitore.</li> <li>* Consultare il fornitore o un tecnico radio/TV d'esperienza.</li> <li>Nota: Per il collegamento del presente prodotto e di tutte le periferiche opzionali o periferiche host utilizzare un cavo segnale EIZO per evitare interferenze entro i limiti della classe B per apparecchi digitali.</li> <li>- Cavo AC</li> <li>- Cavo segnale schermato (in dotazione)</li> </ul>                                                    |                                       |  |  |
| Informazioni per il Canada                                                                                                    |                                       |  |  |
| Questo prodotto della classe B per apparecchi digitali risponde ai requisiti ICES-003 per il Canada.                                                                                                    |                                       |  |  |
| Cet appareil numerique de le classe B est comforme a la norme NMB-003 du Canada.                                                                                                    |                                       |  |  |

#### Informazione per la scelta adatta di un braccio flessibile per il monitor

Questo monitor consente un fissaggio a muro o ad un braccio flessibile. Se non è disponibile un braccio flessibile adatto della stessa marca è necessario che il prodotto presenti i seguenti requisiti:

a) Il piedistallo deve garantire un assoluta stabilità del monitor e dei relativi accessori. Il peso del monitor e degli accessori è indicato nel manuale.

b) Il braccio flessibile deve essere posizionato in modo di evitare posizioni a 45 gradi che impongono torsioni al colle innaturali, mentre una posizione frontale con la linea degli occhi all'altezza della cornice superiore del display è la meno affaticante.

c) In caso l'utente è in cui rimane in piedi davanti al monitor, si consiglia un'altezza dal centro del monitor fino a terra di indicativamente 135-150 cm.

d) Il piedistallo deve permettere un'inclinazione di almeno 5° in avanti e 5° verso il basso.

e) Il piedistallo deve permettere una rotazione di almeno 180° con uno spostamento senza sforzo (meno di 100 N).

f) Il piedistallo deve rimanere nella posizione in cui è stato sistemato.

#### Indicazioni sull'ergonomia :

Questo monitor è conforme alle norme per l'ergonomia EK1-ITB2000 con il videosegnale alla risoluzione di 1680 × 1050 (S2232W)/1920 × 1200 (S2242W/S2432W), con ingresso digitale e frequenza di scansione minima di 60,0 Hz, non interlacciata. Per motivi ergonomici e per non affaticare gli occhi si consiglia di non utilizzare il colore blu scuro o nero come colore di sfondo.

L'esposizione prolungata e a livelli eccessivi a suoni e musica con auricolari o altoparlanti può provocare danni all'udito. La membrana timpanica reagisce alle variazioni di pressione come la membrana di un microfono ed un'impostazione dell'equalizzatore a norme massime può aumentare la pressione sulla membrana.

"Legge sulla sicurezza dei dispositivi e dei prodotti 3. GPSGV:

II livello massimo di emissione acustica è 70 dB(A) o meno secondo la norma EN ISO

[Limite massimo di pressione sonora] per monitor 150 mV

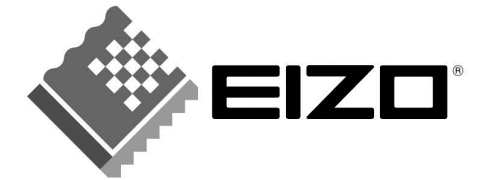

#### EIZO NANAO CORPORATION

153 Shimokashiwano, Hakusan, Ishikawa 924-8566 Japan Phone: +81 76 277 6792 Fax: +81 76 277 6793

#### **EIZO EUROPE AB**

Lovangsvagen 14 194 61, Upplands Väsby, Sweden Phone: +46 8 594 105 00 Fax: +46 8 590 91 575

http://www.eizo.com

2nd Edition-January, 2009 03V22607B1 (U.M-S2232W)